### **BAB IV**

# **IMPLEMENTASI DAN EVALUASI**

## 4.1 Kebutuhan Sistem

Pada tahapan ini sistem yang telah dirancang pada tahap ke tiga akan dikembangkan, sehingga sistem yang dibuat harus mengacu pada rancangan yang telah dibuat pada tahap tiga. Adapun kebutuhan *software* (perangkat lunak) dan *hardware* (perangkat keras) untuk sistem ini adalah sebagai berikut.

# 4.1.1 Kebutuhan Software

Sistem yang akan digunakan untuk menjalankan aplikasi, membutuhkan software pendukung. Software pendukung tersebut antara lain :

- Semua sistem operasi yang mendukung penggunaan aplikasi seperti Windows XP atau versi yang lebih baru.
- Web browser yang digunakan sebaiknya menggunakan Mozilla Firefox Google Chrome, Internet Explorer atau yang lainnya untuk mengelola database menggunakan PHPMyAdmin.
- 3. Database menggunakan MySQL atau MariaDB.
- 4. Visual Basic 6.0

## 4.1.2 Kebutuhan Hardware

Kebutuhan minimal perangkat keras yang harus dipenuhi untuk server agar sistem berjalan baik adalah sebagai berikut :

- 1. Personal Computer dengan RAM minimal 256 MB
- 2. Koneksi LAN atau Single User.
- 3. Mouse, keyboard dan monitor dalam keadaan baik

# 4.2 Implementasi Sistem

Tahap ini merupakan pembuatan perangkat lunak yang disesuaikan dengan rancangan atau desain sistem yang telah dibangun sebelumnya. Berikut tampilan form atau halaman aplikasi yang sudah dibuat.

# a. Form Login

Form *login* adalah *form* yang pertama kali muncul ketika aplikasi dijalankan. Pengguna diminta untuk input nama *user/* pengguna dan *password* yang telah diberikan. Proses *login* ini bertujuan untuk menentukan hak akses bagi masing-masing pengguna yaitu admin, *supervisor*, dan pegawai. Tampilan *form login* dapat dilihat pada Gambar 4.1 di bawah ini.

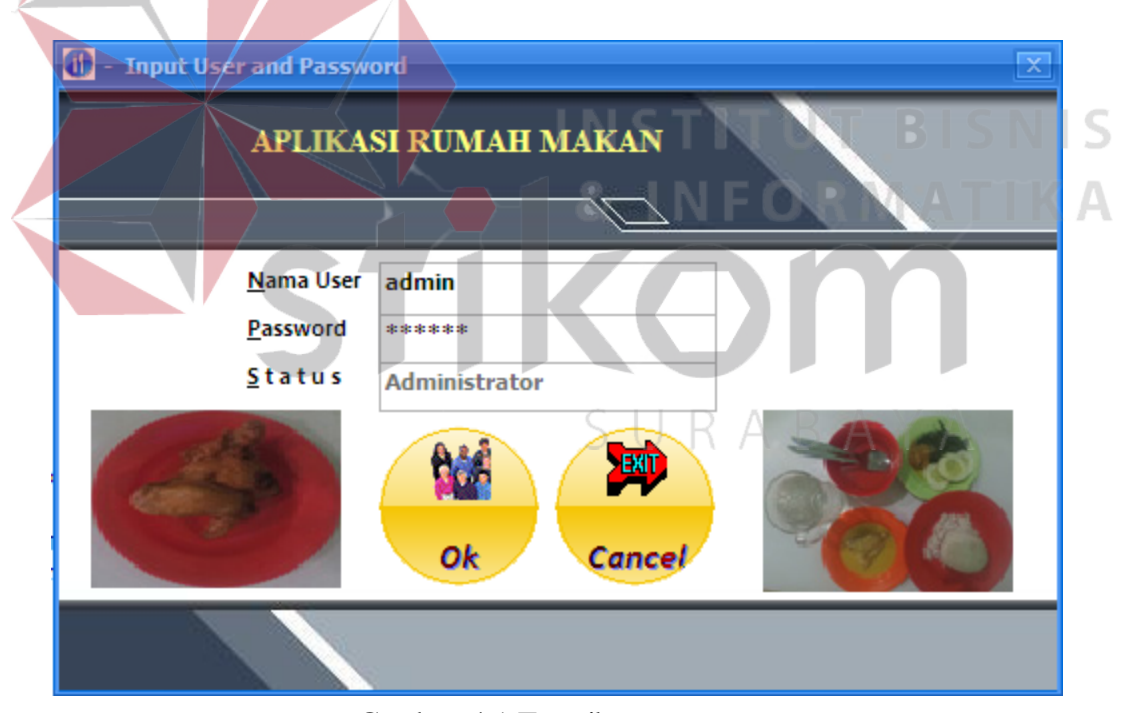

Gambar 4.1 Tampilan Form Login

## b. Form Halaman Utama

*Form* Halaman Utama adalah *form* awal yang muncul setelah pengguna berhasil melakukan *login*. Pada halaman ini terdapat informasi mengenai pengguna yang *login*. Sedangkan pada bagian atas terdapat 4 menu yang dapat diakses yaitu menu data master, menu email laporan, kalkulator dan keluar dari aplikasi rumah makan. Tampilan dari *form* halaman utama dapat dilihat pada Gambar 4.2.

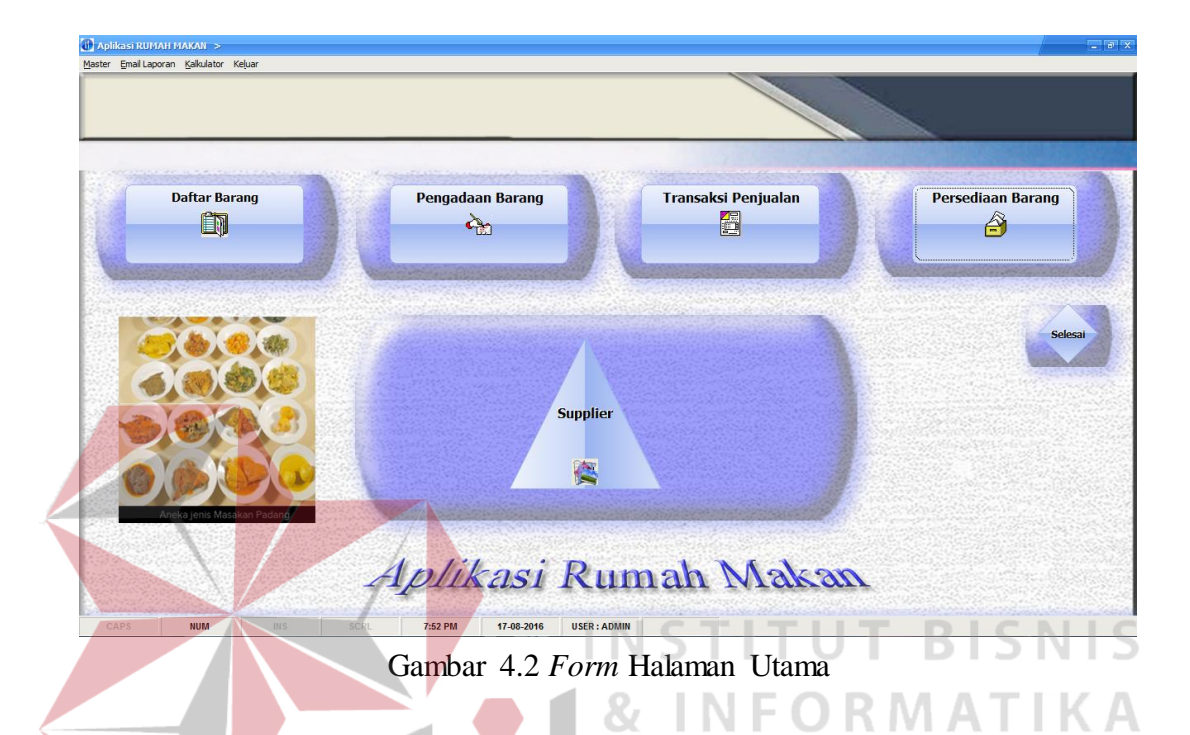

c. Form Kelompok Persediaan

*Form* kelompok persediaan adalah *form* yang digunakan untuk menyimpan dan merubah kelompok persediaan bahan, makanan dan minuman. Tampilan dari *form* kelompok persediaan dapat dilihat pada Gambar 4.3.1.

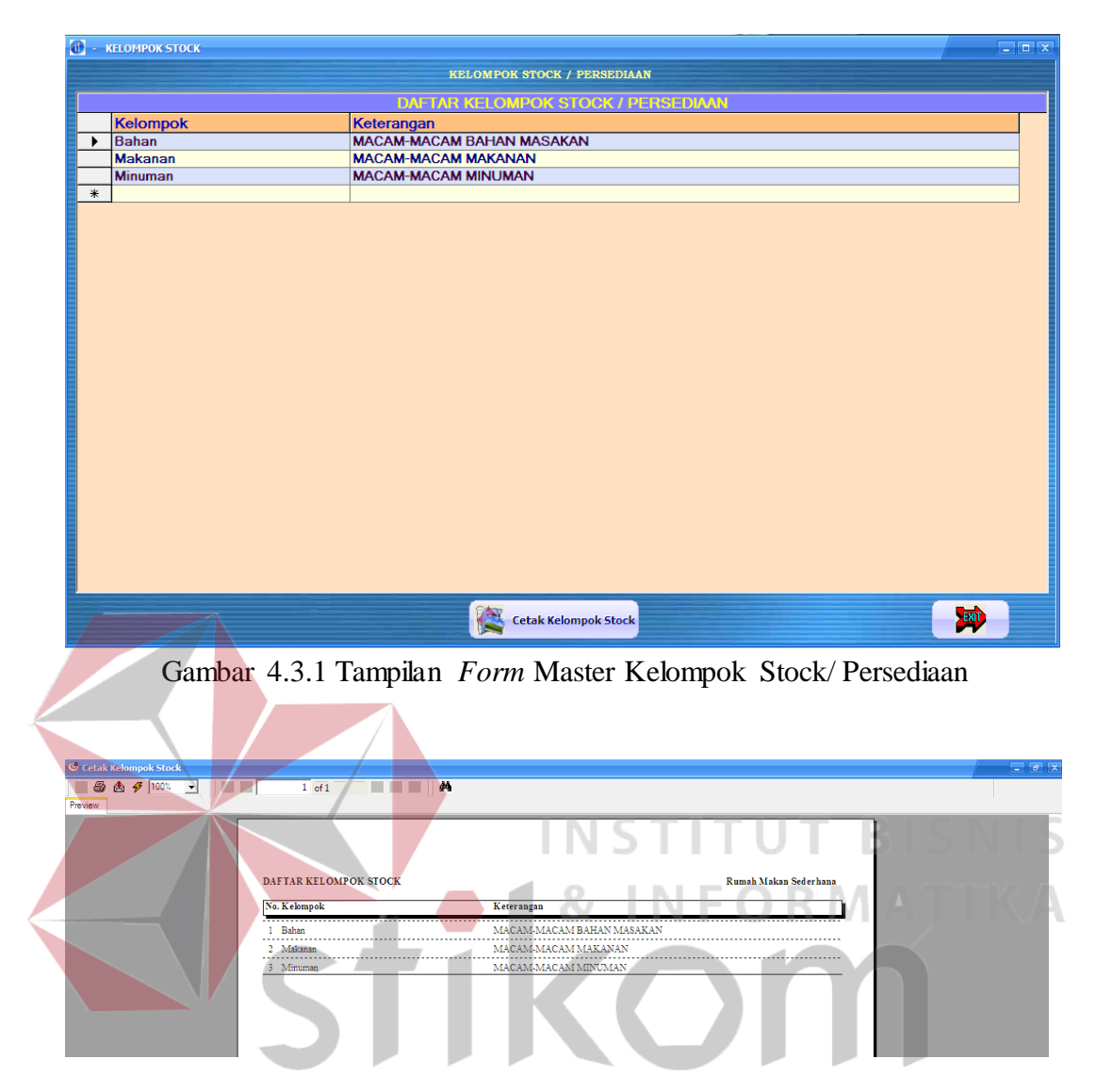

Gambar 4.3.2 Tampilan Cetak Daftar Kelompok Stock/ Persediaan

# d. Form Master Pemakai

*Form* master *user*/ pemakai/ pengguna aplikasi adalah *form* yang digunakan untuk menyimpan, merubah dan menghapus data pemakai aplikasi. Tampilan dari *form* master pemakai dapat dilihat pada Gambar 4.4.

| - CARLER - CARLER - C |                              |                      |
|----------------------------------------------------------------------------------------------------|------------------------------|----------------------|
| Tabel User                                                                                                    | User Baru Ubah Hanus Selesai | کا تکار              |
| <u>I</u> aber ober                                                                                                    | Grei para Grait Tabas Greise |                      |
|                                                                                                    | NAMA USER                    | ▼                    |
|                                                                                                    | STATUS                       |                      |
|                                                                                                    | 514105                       | -                    |
|                                                                                                    | PASSWORD                     |                      |
|                                                                                                    |                              |                      |
|                                                                                                    |                              |                      |
| DALT                                                                                                    |                              |                      |
|                                                                                                    | AN FEDRAVA                   |                      |
|                                                                                                    | DAFTAR PEMAKAI DAN STA       | TUS PEMAKAI          |
|                                                                                                    | Nama                         | Status Pemakai       |
|                                                                                                    | admin                        | Administrator        |
|                                                                                                    | Jafri                        | Administrator        |
|                                                                                                    | sandy                        | Kasir                |
|                                                                                                    | super                        | Supervisor           |
|                                                                                                    |                              | TITUT BISN           |
|                                                                                                    | Gambar 4.4 Tampilan Form Mas | ter Pemakai Aplikasi |

e. Form Master Daftar Barang

*Form* master bahan/ makanan adalah *form* yang digunakan untuk menyimpan bahan makanan dan minuman. Tampilan dari *form* bahan makanan dan minuman dapat dilihat pada Gambar 4.5.1

SURABAYA

| KODE/ TYPE BAHAN            |                                                                                                    |                                                                                                    |                                                                                                    |                                       |                                                                                                    |                                                                                                    |
|-----------------------------|----------------------------------------------------------------------------------------------------|----------------------------------------------------------------------------------------------------|----------------------------------------------------------------------------------------------------|---------------------------------------|----------------------------------------------------------------------------------------------------|----------------------------------------------------------------------------------------------------|
| NAMA BAHAN/MAKANAN          |                                                                                                    |                                                                                                    | -                                                                                                    |                                       |                                                                                                    |                                                                                                    |
| JENIS / SPEC / UKURAN       |                                                                                                    |                                                                                                    |                                                                                                    |                                       |                                                                                                    |                                                                                                    |
| KELOMPOK BARANG             |                                                                                                    | <u>×</u>                                                                                                    |                                                                                                    |                                       |                                                                                                    |                                                                                                    |
|                             |                                                                                                    |                                                                                                    |                                                                                                    |                                       |                                                                                                    |                                                                                                    |
| SATUAN                      |                                                                                                    |                                                                                                    |                                                                                                    |                                       |                                                                                                    |                                                                                                    |
| HARGA POKOK                 |                                                                                                    |                                                                                                    |                                                                                                    |                                       |                                                                                                    |                                                                                                    |
| HARGA JUAL                  | 17-08-2016                                                                                                    |                                                                                                    |                                                                                                    |                                       |                                                                                                    |                                                                                                    |
| IGL SALDO                   | 7 55 2010 7                                                                                                    |                                                                                                    |                                                                                                    |                                       |                                                                                                    | foto                                                                                                    |
| KODE CURRUER                |                                                                                                    | The second second secon                                                                                                    |                                                                                                    |                                       |                                                                                                    |                                                                                                    |
| NAMA SUPPLIER               |                                                                                                    |                                                                                                    |                                                                                                    |                                       |                                                                                                    |                                                                                                    |
| KELEBANGAN                  |                                                                                                    |                                                                                                    |                                                                                                    |                                       |                                                                                                    |                                                                                                    |
|                             |                                                                                                    |                                                                                                    |                                                                                                    |                                       |                                                                                                    |                                                                                                    |
|                             |                                                                                                    | Sumpling                                                                                                    |                                                                                                    |                                       |                                                                                                    |                                                                                                    |
|                             |                                                                                                    | Befreeb                                                                                                    | Kalkulator                                                                                                    | Pencaria                              | n Data Terbaru                                                                                                    |                                                                                                    |
|                             |                                                                                                    | Honean                                                                                                    | - Aurel                                                                                                    |                                       |                                                                                                    |                                                                                                    |
| Refresh Mencari kode/       | nama                                                                                                    | Edit Pos                                                                                                    | isicari:<br><mark>✓ S</mark> emua Jumi                                                                                                    | ah data yang dit                      | ampilkan : 98                                                                                                    |                                                                                                    |
|                             |                                                                                                    | DAFTAR BAHAN/ MAKANAN/ MI                                                                                                    | IUMAN/ BARANG YA                                                                                                    | NG DICARI                             |                                                                                                    |                                                                                                    |
| Kode Bahan/Makanan          | Nama Bahan/ Makanan/ Minuman/ Barang                                                                                                    | Jenis Barang                                                                                                    | Harga Pokok H                                                                                                    | arga Jual Satuan                      | Kelompok Stock                                                                                                    | Nama Suppli                                                                                                    |
| 12                          | 12                                                                                                    | 12                                                                                                    | 8,000                                                                                                    | pot                                   | Bahan<br>Bahan                                                                                                    | Bu Wagini<br>Bu Wagini                                                                                                    |
| air minum                   | air minum                                                                                                    | Bahan                                                                                                    | 0,000                                                                                                    | 10 galon                              | Minuman                                                                                                    | ou wayni                                                                                                    |
| amplak-bahan<br>amplak/hati | amptak-bahan<br>amplak/hati                                                                                                    | Bahan<br>Makanan                                                                                                    | 6,000                                                                                                    | ekor<br>9,000 porsi                   | Bahan<br>Makanan                                                                                                    |                                                                                                    |
| ayam bakar                  | ayam bakar                                                                                                    | Makanan                                                                                                    | 6,000                                                                                                    | 9,000 porsi                           | Makanan                                                                                                    |                                                                                                    |
| ayam gulai                  | ayam gulai                                                                                                    | Makanan                                                                                                    | 6,000                                                                                                    | 9,000 porsi                           | Makanan                                                                                                    |                                                                                                    |
| ayam kuah<br>ayam pop       | ayam kuah<br>ayam pop                                                                                                    | Makanan<br>Makanan                                                                                                    | 6,000                                                                                                    | 9.000 porsi<br>9.000 porsi            | Makanan<br>Makanan                                                                                                    |                                                                                                    |
| ayam-bahan                  | ayam-bahan                                                                                                    | Bahan                                                                                                    |                                                                                                    | ekor                                  | Bahan                                                                                                    |                                                                                                    |
| babat                       | babat                                                                                                    | Bahan                                                                                                    | 7,000                                                                                                    | 9,000 kilogram                        | Makanan                                                                                                    |                                                                                                    |
| ediaan/ Stok<br>9 T= 100%   |                                                                                                    |                                                                                                    | anan, wia                                                                                                    |                                       |                                                                                                    | *****                                                                                                    |
| sediaari / Stok             |                                                                                                    |                                                                                                    |                                                                                                    |                                       |                                                                                                    |                                                                                                    |
| ediaar/Stok                 |                                                                                                    |                                                                                                    |                                                                                                    | UT                                    | BI                                                                                                    | S N                                                                                                    |
| edhaan/Stok                 |                                                                                                    |                                                                                                    |                                                                                                    | UT                                    | BI                                                                                                    | S N                                                                                                    |
| retiaan/ Stok               |                                                                                                    |                                                                                                    |                                                                                                    | UT                                    | BI                                                                                                    | S N                                                                                                    |
| ediaan/Stok                 | MASTER<br>No Sana<br>No Sana<br>No Sana<br>Jenő /                                                                                                    | M     IN       R     BARANG       Barang     Sperifikasi Barang                                                                                                    | Sallo Awal. Hi<br>IsiSatuan I                                                                                                    | UT<br>rga Pokok Hrg<br>Jarga Juai Hrg | Khurus Tgl Saldo A<br>Special Nilai Saldo A                                                                                         | SN<br>wal Sakło Mimi<br>wal Sakło Maksj<br>wal                                                                                                    |
| edian/Stok                  | A dot A dot                                                                                                    | N     =     A       R BARANG     Barang       Barang     Specifikasi Barang       Barang     Barang                                                                                                    | Sako Awal Ha<br>Satuan I<br>Isi Satuan                                                                                                    | UT<br>rga Pokok Hrg<br>larga Jual Hrg | Khuras Tel Saklo A<br>Special Nial Saklo A<br>Saklo A                                                                               | wal Sako Min<br>wal Sako Min<br>wal                                                                                                    |
| xediaai / Stok              | AASTER<br>MASTER<br>Kode<br>Jenio<br>Kelong                                                                                                    | Image: Second second second                                                                                                    | Saldo Awal Ha<br>Satuan I<br>Isi Satuan                                                                                                    | UT<br>rga Pokok Hrg<br>larga Jual Hrg | Khusus Tgl Saldo A<br>Special Naii Saldo A<br>Saldo A                                                                               | wal Sakko Mimi<br>wal Sakko Mimi<br>wal Sakko Maksi<br>05-2016                                                                                                    |
| ediaan/Stok                 | A of7<br>MASTER<br>No smill<br>Jenio<br>Keden<br>amplabil<br>metabolic                                                                                                    | N =     A       N =     A       R BARANG       Barang       Barang       pok Barang       pok Barang       Bakan       bakan                                                                                                    | Saldo Awal Ha<br>Satuan 1<br>Isi Satuan 1                                                                                                    | UT<br>rga Pokok Hrg<br>larga Juai Hrg | Khusus Tgi Saldo A<br>Special Niai Saldo A<br>Saldo A                                                                               | wal Saldo Mini<br>wal Saldo Maki<br>wal                                                                                                    |
| ediaan/Stok                 | A of7<br>MASTER<br>No Nama<br>Jensi<br>Kode<br>No Nama<br>Jensi<br>Kode<br>2 ayamba<br>symetal                                                                                                    | N =     A       R BARANG       Barang       Sperifikasi Barang       pok Barang       pok Barang       bahan       tahan       atan                                                                                                    | Sallo Awal, Hu<br>Sallo Awal, Hu<br>Isi Satuan<br>Isi Satuan<br>eleer<br>0.00                                                                                                    | UT<br>rga Pokok Hrg<br>largo Juai Hrg | Khusus Tgl Saldo A<br>Special Nilai Saldo A<br>Saldo A<br>20-<br>20-<br>20-                                                         | wal Sakło Mini<br>wal Sakło Mini<br>wal Sakło Maksj<br>wal<br>05-2016                                                                                                    |
| eduan/Stok                  | A of7<br>MASTER<br>Kode F<br>Vo Nami<br>Jenit<br>Lenit<br>Le | N =     A       R BARANG       Barang       Barang       Specifikasi Barang       pok Barang       Bahan       bahan       bahan       bahan       bahan       bahan                                                                                                    | Sako Awal Ha<br>Satuan I<br>Isi Satuan<br>eicer<br>0.00<br>eicer<br>0.00                                                                                                    |                                       | BI<br>Khusus Tel Saldo A<br>Saldo A<br>20<br>20<br>20                                                                               | wal Sako Min<br>wal Sako Min<br>sako Maksi<br>05-2016<br>05-2016                                                                                                    |
| ediani / Stok               | A of7<br>MASTER<br>MASTER<br>Kode I<br>Jenis/<br>Lamplabe<br>2 ayamba<br>3 babat<br>3 babat                                                                                                    | N =     M       RBARANG       Barang       Specificasi Barang       pok Barang       pok Barang       atan       atan                                                                                                    | Saldo Awal Ha<br>Satuan I<br>Isi Saruan<br>eker<br>0.00<br>aker<br>0.00<br>aker<br>0.00                                                                                                    | UT<br>rga Pokok Hrg<br>larga Jual Hrg | Khasas Tel Salto A<br>Special Naia Salto A<br>Salto A<br>20<br>20<br>20<br>20                                                       | wal Saklo Mini<br>wal Saklo Mini<br>saklo Maksi<br>05-2016<br>05-2016                                                                                                    |
| edisan/ Stok                | A of7<br>MASTER<br>No ama<br>Jenio<br>2 ayun-ba<br>gyun-ba<br>ayun-ba<br>ay                                                                                                    | N =     A       N =     A       RBARANG       Barang       Sperifikasi Barang       pok Barang       pok Barang       pok Barang                                                                                                    | Saklo Awal, Hu<br>Satuan I<br>Isi Satuan<br>Isi Satuan<br>Isi Satuan<br>Satuan<br>Satuan<br>Isi Satuan<br>Satuan<br>Satuan<br>Isi Satuan<br>Satuan<br>Satuan                                                                                                    |                                       | Khusus Tel Saldo A<br>Special Niai Saldo A<br>Saldo A<br>20.<br>20.<br>20.                                                          | wal Saldo Mini<br>wal Saldo Maksi<br>wal os-2016                                                                                                    |
| ediaan/Stok                 | A of7<br>MASTER<br>No Sana<br>Jens<br>A<br>Kelon<br>1 anglabi<br>anglabi<br>2 ayamba<br>2 ayamba<br>2 ayamba<br>2 ayamba<br>2 ayamba<br>2 ayamba<br>2 ayamba<br>2 ayamba<br>2 ayamba<br>2 ayamba<br>2 ayamba<br>2 ayamba<br>2 ayamba                                                                                                    | N =     A       R BARANG       Barang       Sperifikasi Barang       pok Barang       pok Barang       bahan       tahan       atan       banag       bernkay                                                                                                    | sako Awal Ha<br>Satuan<br>Isi Satuan<br>dece<br>acce<br>acce<br>acce<br>acce<br>acce<br>acce<br>acce                                                                                                    |                                       | Khusus Tgl Saldo A<br>Special Nihi Saldo A<br>20.<br>20.<br>20.<br>20.<br>20.<br>20.<br>20.<br>20.<br>20.<br>20.                    | wal Saldo Mini<br>wal Saldo Maksi<br>wal<br>05-2016<br>05-2016                                                                                                    |
| ediaan/Stok                 | A.J. I Tampian P<br>MASTER<br>No Namo<br>Jenki<br>Langiao<br>2 ayamba<br>ayamba<br>3 babar<br>barrar<br>4 barrargia                                                                                                    | Image: Second second second                                                                                                    | Sallo Awal Ha<br>Satuan 1<br>Isi Satuan<br>ekee<br>0.00<br>ekee<br>0.000<br>ekee<br>0.00<br>ekee<br>0.00<br>0<br>0<br>0<br>0<br>0<br>0<br>0<br>0<br>0<br>0<br>0<br>0<br>0<br>0<br>0<br>0                                                                                                    |                                       | BI<br>Khurus Tgl Saldo A<br>Special Nikai Saldo A<br>20<br>20<br>20<br>20                                                           | shie Min<br>shie Min<br>wal<br>os-2016<br>os-2016                                                                                                    |
| edban/ Stok                 | A STER<br>A of7<br>MASTER<br>Kode I<br>Jenis /<br>Kelonj<br>1 argitake<br>2 ayamba<br>3 babar<br>4 bar arg<br>5                                                                                                    | N     Image: Second second secon                                                                                                    | Saldo Awal Ho<br>Satuan I<br>Isi Satuan<br>Isi Satuan<br>dece<br>0.00<br>sizer<br>0.00<br>sizer<br>0.00<br>sizer<br>0.00<br>sizer<br>0.00                                                                                                    |                                       | Khurus Tgl Sallo A<br>Special Nali Sallo A<br>Sallo A<br>20<br>20<br>20<br>20                                                       | <b>S N</b><br>wal Saldo Mini<br>wal Saldo Makei<br>05-2016<br>05-2016<br>05-2016                                                                                                    |
| edian/ Stok                 | A of7<br>MASTER<br>No ania<br>Jeni /<br>Comparison<br>Jeni /<br>Comparison<br>Jeni /<br>Co                                                                                                    | N =     A       N =     A       R BARANG       Barang       Sperifikasi Barang       pok Barang       pok Barang <td>Sako Awal, Hu<br/>Sako Awal, Hu<br/>Satuan I<br/>Isi Satuan<br/>dear<br/>0.00<br/>kilogram<br/>0.00<br/>kilogram</td> <td></td> <td>Khusus Tgi Saldo A<br/>Sakio A<br/>20.<br/>20.<br/>20.<br/>20.<br/>20.<br/>20.<br/>20.<br/>20.<br/>20.<br/>20.</td> <td>Saldo Mini<br/>wal         Saldo Maki<br/>saldo Maki<br/>os-2016           05-2016         05-2016           05-2016         05-2016</td>                                                                                                    | Sako Awal, Hu<br>Sako Awal, Hu<br>Satuan I<br>Isi Satuan<br>dear<br>0.00<br>kilogram<br>0.00<br>kilogram                                                                                                    |                                       | Khusus Tgi Saldo A<br>Sakio A<br>20.<br>20.<br>20.<br>20.<br>20.<br>20.<br>20.<br>20.<br>20.<br>20.                                 | Saldo Mini<br>wal         Saldo Maki<br>saldo Maki<br>os-2016           05-2016         05-2016           05-2016         05-2016                                                                                                    |
| ediaan/ Stok                | A of7<br>MASTER<br>No Nania<br>Jean<br>V<br>Keden<br>1 anglade<br>2 ayamba<br>3 babat<br>basat<br>1 anglade<br>1 anglade<br>1 anglade<br>1 anglade<br>1 anglade<br>1 basat<br>1 babat<br>1 basat<br>1 basat                                                                                                    | N =     A       R BARANG       Barang       Sperifikasi Barang       pok Barang       pok Barang       bornhay       utan       an                                                                                                    | safo Awal, Hu<br>Safo Awal, Hu<br>Isi Satuan<br>Isi Satuan<br>eker<br>0.00<br>eker<br>0.00<br>eker<br>0<br>ek<br>0<br>eker<br>0<br>eker<br>0<br>ek<br>0<br>eker<br>0<br>ek<br>0<br>ek                                                        |                                       | BI<br>Khusus Tgl Saldo A<br>Special Nihi Saldo A<br>Saldo A<br>20<br>20<br>20<br>20<br>20<br>20<br>20<br>20<br>20<br>20             | S         N           wal         Saklo Mini           wal         Saklo Maksi           05-2016         05-2016           05-2016         05-2016           05-2016         05-2016                                                                                                    |
| edian / Stok                | A of7<br>MASTER<br>Kode<br>Vo Nami<br>Jensi<br>Kelon<br>1 anglaði<br>anglaði<br>3 babar<br>bær<br>9 bærægi<br>5 bærægi                                                                                                    | N =     A       RBARANG     Barang       Barang     Barang       Borang     Barang       pok Barang     Bahan       bahan     bahan       bahan     bahan       bahan     bahan       bahan     bahan       bahan     bahan       bahan     bahan       bahan     bahan       bahan     bahan       bahan     bahan       bahan     bahan       bahan     bahan       bahan     bahan       bahan     bahan       bahan     bahan                                                                                                    | Sako Awal Ha<br>Satuan I<br>Isi Satuan<br>eice<br>0.00<br>eice<br>0.00<br>isilogram<br>0.00<br>isilogram<br>0.00<br>isilogram<br>0.00                                                                                                    |                                       | BI<br>Khusus Tgl Salda A<br>Special Nika Salda A<br>20<br>20<br>20<br>20<br>20                                                      | wal         Saldo Min           wal         Saldo Maka           05-2016         05-2016           05-2016         05-2016           05-2016         05-2016           05-2016         05-2016           05-2016         05-2016           05-2016         05-2016                                                    |
| retiant/ Stok               | A of7<br>MASTER<br>No ania<br>Jeni /<br>Keleni<br>1 anglab<br>anglab<br>2 ayan-ba<br>ayan-ba<br>3 babar<br>babar<br>b       | N =     A       N =     A       R BARANG       Barang       Sperifikasi Barang       pok Barang       pok Barang <td>Saklo Awal, Ha<br/>Satuan<br/>Isi Satuan<br/>Isi Satuan<br/>Isi Satuan<br/>isi Satuan<br/>isi Satuan</td> <td></td> <td>Khusus Tel Saldo A<br/>Special Nini Saldo A<br/>Saldo A<br/>20<br/>20<br/>20<br/>20<br/>20<br/>20<br/>20<br/>20</td> <td><b>S N</b><br/><b>wal</b> Saldo Mini<br/>wal Saldo Makei<br/>wal<br/>05-2016<br/>05-2016<br/>05-2016<br/>05-2016<br/>05-2016</td>                                                                                                    | Saklo Awal, Ha<br>Satuan<br>Isi Satuan<br>Isi Satuan<br>Isi Satuan<br>isi Satuan<br>isi Satuan                                                                                                    |                                       | Khusus Tel Saldo A<br>Special Nini Saldo A<br>Saldo A<br>20<br>20<br>20<br>20<br>20<br>20<br>20<br>20                               | <b>S N</b><br><b>wal</b> Saldo Mini<br>wal Saldo Makei<br>wal<br>05-2016<br>05-2016<br>05-2016<br>05-2016<br>05-2016                                                                                                    |
| ediaan/ Stok                | A of7<br>MASTER<br>No ania<br>Jeni //<br>Master<br>No ania<br>Jeni //<br>Comment<br>State<br>State        | N =     A       R BARANG       Barang       Pok Barang       pok Barang       pok Barang       balan       atan       banag       banag       pok Barang       pok Barang </td <td>salio Awal, Hel<br/>Salio Awal, Hel<br/>Satuan<br/>Isi Satuan<br/>elor<br/>0.00<br/>elor<br/>0.00<br/>isilogram<br/>0.00<br/>isilogram<br/>0.00<br/>isilogram<br/>0.00<br/>isilogram<br/>0.00</td> <td></td> <td>Khusus Tgl Saldo A<br/>Special Nini Saldo A<br/>Saldo A<br/>20<br/>20<br/>20<br/>20<br/>20<br/>20<br/>20<br/>20<br/>20<br/>20<br/>20<br/>20<br/>20</td> <td>wal Saldo Mini<br/>wal Saldo Makij<br/>wal 05-2016<br/>05-2016<br/>05-2016<br/>05-2016<br/>05-2016</td>                                                                                                    | salio Awal, Hel<br>Salio Awal, Hel<br>Satuan<br>Isi Satuan<br>elor<br>0.00<br>elor<br>0.00<br>isilogram<br>0.00<br>isilogram<br>0.00<br>isilogram<br>0.00<br>isilogram<br>0.00                                                                                                    |                                       | Khusus Tgl Saldo A<br>Special Nini Saldo A<br>Saldo A<br>20<br>20<br>20<br>20<br>20<br>20<br>20<br>20<br>20<br>20<br>20<br>20<br>20 | wal Saldo Mini<br>wal Saldo Makij<br>wal 05-2016<br>05-2016<br>05-2016<br>05-2016<br>05-2016                                                                                                    |
| eduant/Stok                 | 4.3.1 Talipiali 7<br>MASTER<br>No Nama<br>Jené/<br>Keden<br>1 anglaði<br>anglaði<br>2 ayanða<br>2 ayanða<br>3 babat<br>bær<br>9<br>bærag<br>0<br>5 bærag<br>1 bærag<br>1 bærag<br>1 bærag<br>1 bærag                                                                                                    | N =     A       R BARANG       Barang       Spesifikasi Barang       pok Barang       Bahan       tatan       tatan       tatan       tatan       aa                                                                                                    | sallo Awal Hi<br>Satuan I<br>Isi Satuan I<br>isi Satuan I<br>akee<br>0.00<br>bilegram<br>0.00<br>bilegram<br>0.00<br>bilegram<br>0.00                                                                                                    |                                       | Khusus Tgl Saldo A<br>Sacka A<br>Sacka A<br>20<br>20<br>20<br>20<br>20<br>20<br>20<br>20<br>20<br>20<br>20<br>20<br>20              | wal         Saklo Mini           wal         Saklo Mini           05-2016         05-2016           05-2016         05-2016           05-2016         05-2016           05-2016         05-2016           05-2016         05-2016           05-2016         05-2016                                                   |
| ediaan/ / Stok              | 4.3.1 Tampian T<br>MASTER<br>No Naina<br>Jensi<br>Kelon<br>1 anglaði<br>neglaði<br>2 ayun-ba<br>synstaði<br>1 abat<br>bæar<br>1 abat<br>bæar<br>1 abat<br>1 abat<br>1                                                                                                    | N =     A       R BARANG       Barang       Barang       Barang       Borang       Borang                                                                                                    | Sako Awal Ha<br>Satuan I<br>Isi Satuan<br>isi Satuan<br>isi Satuan                                                                                                    |                                       | Khusus Tel Salto A<br>Special Null Salto A<br>Salto A<br>20<br>20<br>20<br>20<br>20<br>20<br>20<br>20<br>20<br>20<br>20<br>20<br>20 | <b>S N</b><br>wal Saldo Mini<br>wal Saldo Makei<br>05-2016<br>05-2016<br>05-2016<br>05-2016<br>05-2016<br>05-2016                                                                                                    |
| retiant/ Stok               | A of7<br>MASTER<br>No ania<br>Jeni /<br>Kelong<br>1 arglabi<br>arglabi<br>2 agam-ba<br>baraga<br>5 baraga<br>6 baraga<br>6 baraga<br>7 Bara<br>Ben                                                                                                    | N =     A       N =     A       R BARANG       Barang       Sperifikasi Barang       Pok Barang       Pok Barang       pok Barang       pok Barang <td>saklo Awal, Hu<br/>Saklo Awal, Hu<br/>Satuan I<br/>Isi Satuan<br/>deler<br/>0.00<br/>eler<br/>0.00<br/>eler<br/>0<br/>0<br/>0<br/>0<br/>0</td> <td>UT<br/>rga Pokok Hrg<br/>Hrg<br/>B</td> <td>Khusus Tel Salda A<br/>Special Nini Salda A<br/>Salda A<br/>20<br/>20<br/>20<br/>20<br/>20<br/>20<br/>20<br/>20<br/>20</td> <td>Saldo Mini           wal         Saldo Maki           wal         Saldo Maki           05-2016         05-2016           05-2016         05-2016           05-2016         05-2016           05-2016         05-2016           05-2016         05-2016</td> | saklo Awal, Hu<br>Saklo Awal, Hu<br>Satuan I<br>Isi Satuan<br>deler<br>0.00<br>eler<br>0.00<br>eler<br>0<br>0<br>0<br>0<br>0 | UT<br>rga Pokok Hrg<br>Hrg<br>B       | Khusus Tel Salda A<br>Special Nini Salda A<br>Salda A<br>20<br>20<br>20<br>20<br>20<br>20<br>20<br>20<br>20                         | Saldo Mini           wal         Saldo Maki           wal         Saldo Maki           05-2016         05-2016           05-2016         05-2016           05-2016         05-2016           05-2016         05-2016           05-2016         05-2016                                                                |
| cduan/ Stok                 | A of7<br>MASTER<br>No Anial<br>Jenis //<br>A of7<br>MASTER<br>No Anial<br>Jenis //<br>Comment<br>2 ayamba<br>2 ayamba<br>2 aya                                                                                                    | N =     A       R BARANG       Barang       Sperifikasi Barang       pok Barang       pok Barang                                                                                                    | illerin, Ivieri<br>Sallo Awal, He<br>Satuan<br>Isi Satuan<br>elece<br>0.00<br>elece<br>0.00<br>illegram<br>0.00<br>illegram<br>0.00<br>illegram<br>0.00<br>illegram<br>0.00<br>illegram<br>0.00<br>illegram<br>0.00<br>illegram<br>1.00                                                                                                    |                                       | Khusus Tgl Saldo A<br>Special Nais Saldo A<br>Saldo A<br>20<br>20<br>20<br>20<br>20<br>20<br>20<br>20<br>20<br>20<br>20<br>20<br>20 | <b>S N</b><br><b>S N</b><br><b>a</b><br><b>a</b><br><b>a</b><br><b>b</b><br><b>b</b><br><b>b</b><br><b>b</b><br><b>c</b><br><b>b</b><br><b>c</b><br><b>c</b><br><b>c</b><br><b>c</b><br><b>c</b><br><b>c</b><br><b>c</b><br><b>c</b>                                                                                  |
| ethan/ Stok                 | 4.3.1 Tampian T<br>MASTER<br>No Nama<br>Jensi<br>Keda<br>1 anglab<br>2 ayamba<br>3 balar<br>barang<br>5 barang<br>6 barang<br>7 Bara<br>3 balar<br>1 barang<br>1 barang<br>1 b                                                                                                    | Image: Specification of the second second                                                                                                    | Sallo Awal, Ha<br>Salua Awal, Ha<br>Satuan 1<br>Isi Satuan<br>eker<br>0.00<br>eker<br>0.00<br>ikiegram<br>0.00<br>ikiegram<br>0.00<br>ikiegram<br>0.00<br>ikiegram<br>0.00<br>ikiegram<br>0.00<br>ikiegram<br>0.00<br>ikiegram<br>0.00<br>ikiegram<br>0.00<br>ikiegram<br>0.00<br>ikiegram<br>0.00                                                                                                    |                                       | Khusus Tel Saldo A<br>Special Nilai Saldo A<br>20<br>20<br>20<br>20<br>20<br>20<br>20<br>20<br>20<br>20<br>20<br>20<br>20           | SN           wal         Saldo Mini<br>saldo Maksj<br>wal           05-2016           05-2016           05-2016           05-2016           05-2016           05-2016           05-2016           05-2016           05-2016           05-2016           05-2016           05-2016           05-2016           05-2016 |

Gambar 4.5.2 Tampilan Mencetak Master Barang/ Bahan/ Makanan/ Minuman

| Price List       |                        |                     |                           |             |     |            |  |
|------------------|------------------------|---------------------|---------------------------|-------------|-----|------------|--|
| 😂 🕭 🐬 🏣 100% 🖃 📄 | 1 of 4 🕨 🕨             | M                   |                           |             |     |            |  |
| view             |                        |                     |                           |             |     |            |  |
| Bahan            |                        |                     |                           |             |     |            |  |
| Minuman          |                        |                     |                           |             |     |            |  |
|                  | PRICE LIST             |                     |                           |             |     |            |  |
|                  | No Kode Barang         | Nama Barang         | Jenis / Spesifikasi Baran | Satuan      | Isi | Harga Jual |  |
|                  | Kelompok Barang        | Bahan               |                           |             |     |            |  |
|                  | 1 12                   | 12                  |                           | pot         | 1   | 0,00       |  |
|                  | 2 13                   | 13                  |                           | pot         | 1   | 0,00       |  |
|                  | 3 amplak-bahan         | amplak-bahan        |                           | ekor        | 0   | 0,00       |  |
|                  | 4 ayam-bahan           | ayam-bahan          |                           | ekor        | 0   | 0,00       |  |
|                  | 5 babat                | babat               |                           | kilogram    | 0   | 0,00       |  |
|                  | 6 bawang bombay        | bawang bombay       |                           | kilogram    | 0   | 0,00       |  |
|                  | 7 bawang merah         | bawang merah        |                           | kilogram    | 0   | 0,00       |  |
|                  | 8 bawang putih         | bawang putih        |                           | kilogram    | 0   | 0,00       |  |
|                  | 9 Beras                | Beras               |                           | rung (25kg) | 1   | 0,00       |  |
|                  | 10 bumbu basah         | bumbu basah         |                           | kilogram    | 0   | 0,00       |  |
|                  | 11 bumbu kering        | bumbu kering        |                           | kilogram    | 0   | 0,00       |  |
|                  | 12 bunga pepaya mentah | bunga pepaya mentah |                           | tumpuk      | 0   | 0,00       |  |
|                  | 13 cabe hijau          | cabe hijau          |                           | 30 kilogram | 0   | 0,00       |  |
|                  | 14 cabe merah          | cabe merah          |                           | kilogram    | 0   | 0,00       |  |
|                  | 15 cabe rawit          | cabe rawit          |                           | 7 kilogram  | 0   | 0,00       |  |
|                  | 16 cuka                | cuka                |                           | botol       | 0   | 0,00       |  |
|                  | 17 daging              | daging              |                           | kilogram    | 0   | 0,00       |  |
|                  | 18 daun jeruk          | daun jeruk          |                           | ikat        | 0   | 0,00       |  |
|                  | 19 daun kunyit         | daun kunyit         |                           | ikat        | 0   | 0,00       |  |
|                  | 20 daun salam          | daun salam          |                           | ilcat       | 0   | 0,00       |  |
|                  | 21 daun singkong       | daun singkong       |                           | ikat        | 0   | 0,00       |  |

Gambar 4.5.3 Tampilan Daftar Harga/ Price List

f. Form Master Supplier

Form master supplier adalah form yang digunakan untuk menyimpan data supplier. Tampilan dari form master supplier dapat dilihat pada Gambar 4.6.

| Ubah Hapus                                                                                                    | Cetak Selesal                                                                                                    |                                                                                                    |                                                                                                    |                                                                                                    |                                                                                                    |
|----------------------------------------------------------------------------------------------------|----------------------------------------------------------------------------------------------------|----------------------------------------------------------------------------------------------------|----------------------------------------------------------------------------------------------------|----------------------------------------------------------------------------------------------------|----------------------------------------------------------------------------------------------------|
| KODE SUI<br>NAMA SUI<br>CONTACT                                                                                                    | PPLIER<br>PPLIER<br>PERSON                                                                                                    |                                                                                                    |                                                                                                    |                                                                                                    |                                                                                                    |
| ALAMAT                                                                                                    |                                                                                                    |                                                                                                    | C 1 1                                                                                                    |                                                                                                    |                                                                                                    |
| KOTA                                                                                                    |                                                                                                    |                                                                                                    |                                                                                                    |                                                                                                    |                                                                                                    |
| NO.TELP                                                                                                    | / FAX.                                                                                                    |                                                                                                    |                                                                                                    |                                                                                                    |                                                                                                    |
| NO.HP.                                                                                                    |                                                                                                    |                                                                                                    |                                                                                                    |                                                                                                    |                                                                                                    |
|                                                                                                    |                                                                                                    |                                                                                                    |                                                                                                    |                                                                                                    |                                                                                                    |
| KETERAN                                                                                                    | gan                                                                                                    |                                                                                                    |                                                                                                    |                                                                                                    |                                                                                                    |
| KETERAN                                                                                                    | GAN                                                                                                    | Munt Casta                                                                                                    | liter                                                                                                    | lup                                                                                                    | K tuure                                                                                                    |
| Keteran                                                                                                    | GAN<br>Nama Supplier                                                                                                    | Alamat Supplier<br>BTN citra buana                                                                                                    | Kota<br>Jaugura Pagua                                                                                                    | HP<br>081248631051                                                                                                    | Kelerangan<br>Kelana                                                                                                    |
| KETERAN<br>Kode Supplie                                                                                                    | GAN<br>Nama Supplier<br>Acok<br>Arsuard                                                                                        | Alamat Supplier<br>BTN citra buana<br>Jin Mandhuk Sentani                                                                                                    | Kota<br>Jayapura, Papua<br>Javanura, Panua                                                                                                    | HP<br>081248631051<br>082194764754                                                                                                   | Keterangan<br>Kelapa<br>Tetur                                                                                                    |
| KETERAN<br>Kode Supplie<br>Arsyad<br>Bu Ambar                                                                                                    | GAN<br>Nama Supplier<br>Acok<br>Arsyad<br>Bu Ambar                                                                             | Alamat Supplier<br>BTN citita buana<br>JIn Mambruk Sentani<br>JIn Dove Bau                                                                                                    | Коta<br>Јауарига, Рариа<br>Јауарига, Рариа                                                                                                    | HP<br>081248631051<br>082193764754<br>81248582249                                                                                    | Keterangan<br>Kelapa<br>Telur<br>Kacang anjang, srei                                                                                                    |
| Keteran<br>Kode Supplie<br>Acok<br>Arsyad<br>Bu Ambar<br>Bu Desi                                                                                     | GAN<br>Nama Supplier<br>Acok<br>Arsyad<br>Bu Ambar<br>Bu Desi                                                                  | Alamat Supplier<br>BTN citra buana<br>JIn Mambruk. Sentani<br>JIn Doyo Baru<br>Jalan Doyo                                                                                         | Кота<br>Јауарига, Рариа<br>Јауарига, Рариа<br>Јауарига, Рариа                                                                                                | HP<br>081248631051<br>082199764754<br>81248582349<br>897841033                                                                       | Keterangan<br>Kelapa<br>Telur<br>Kacang anjang, stei<br>Daun Singkong                                                                                                    |
| KETERAN<br>Kode Suppliei<br>Acok<br>Arsyad<br>Bu Ambar<br>Bu Desi<br>Bu Eva                                                                          | GAN<br>Nama Supplier<br>Acok<br>Arsyad<br>Bu Ambar<br>Bu Desi<br>Bu Eva                                                        | Alamat Supplier<br>BTN citra buana<br>JIn Mambruk. Sentani<br>JIn Doyo Baru<br>Jalan Doyo<br>JIn Pasar baru sentani                                                               | Kota<br>Jayapura, Papua<br>Jayapura, Papua<br>Jayapura, Papua<br>Jayapura, Papua                                                                             | HP<br>081249631051<br>08219974754<br>81249582349<br>897841033<br>81344433375                                                         | Keterangan<br>Kelapa<br>Telur<br>Kacang anjang, stei<br>Daun Singkong<br>Daging, usu, hat, ikki, babat, paru                                                                                         |
| KETERAN<br>Kode Suppliet<br>Arsyad<br>Bu Ambar<br>Bu Desi<br>Bu Eva<br>Bu Vagini                                                                     | GAN<br>Nama Supplier<br>Acok<br>Arsyad<br>Bu Ambar<br>Bu Desi<br>Bu Desi<br>Bu Eva<br>Bu Eva<br>Bu Wagini                      | Alamat Supplier<br>BTN citra buana<br>JJIN Davo Baru<br>Jalan Doyo Baru<br>Jalan Doyo<br>JJIN Pasar baru sentani<br>JJIN Komba Sentani                                            | Коta<br>Јауарига, Рариа<br>Јауарига, Рариа<br>Јауарига, Рариа<br>Јауарига, Рариа<br>Јауарига, Рариа                                                          | HP<br>061249631051<br>082199764754<br>8124565249<br>897841033<br>81344433375<br>82398755522                                          | Keterangan<br>Kelapa<br>Telur<br>Kacang anjang, srei<br>Daun Singkong<br>Danging, usus, hati, kikil, babat, paru<br>Daun Singkong                                                                    |
| KETERAN<br>Kode Supplie<br>Acos<br>Arsyad<br>Bu Ambar<br>Bu Desi<br>Bu Desi<br>Bu Usa<br>Bu Wagini<br>Ibu Harina                                     | Aama Supplier<br>Acok<br>Arsyad<br>Bu Ambar<br>Bu Desi<br>Bu Eva<br>Bu Eva<br>Bu Wagimi<br>Ibu Harina                          | Alamat Supplier<br>BTN citra buana<br>JIn Mambuk Sentani<br>JIn Doyo Baru<br>Jalen Doyo<br>Jin Pasa baru sentani<br>Jin Asar baru sentani<br>Jin Komba Sentani<br>Jin Abeurua     | Коta<br>Јауарига, Рарџа<br>Јауарига, Рарџа<br>Јауарига, Рарџа<br>Јауарига, Рарџа<br>Јауарига, Рарџа                                                          | HP<br>081248631051<br>082199764754<br>81246582349<br>987841033<br>81344433375<br>82398755522<br>81248831593                          | Keterangan<br>Kelapa<br>Telur<br>Daun Singkong<br>Daging, usus, hati, kikil, babat, paru<br>Daging, usus, hati, kikil, babat, paru<br>Daun Singkong<br>cabe ijo, cabe rawit, cabe merah, jeruk manis |
| Keteran<br>Acol<br>Arsyad<br>Bu Ambar<br>Bu Desi<br>Bu Eva<br>Bu Eva<br>Bu Lva<br>Ibu Harina<br>Ibu Lisna                                            | Nama Supplier<br>Acok<br>Arayad<br>Bu Ambar<br>Bu Desi<br>Bu Eva<br>Bu Wagini<br>Ibu Harina<br>Ibu Lina                        | Alamat Supplier<br>BTN citra buana<br>Jun Mambruk Sentani<br>Jun Doyo Bau<br>Jalan Doyo<br>Jun Pasar baru sentani<br>Jun Komba Sentani<br>Jun Abepura<br>Jun Kami Sentani         | Кота<br>Јауарига, Рарџа<br>Јауарига, Рарџа<br>Јауарига, Рарџа<br>Јауарига, Рарџа<br>Јауарига, Рарџа<br>Јауарига, Рарџа                                       | HP<br>061248631051<br>062193764754<br>81246562349<br>81344433375<br>82389755822<br>8124831639<br>8524455642                          | Keterangan<br>Kelapa<br>Telur<br>Kacang anjang, srei<br>Daun Singkong<br>Daging, usus, hat, kikil, babat, paru<br>Dagun Singkong<br>cabe ijo, cabe rawit, cabe merah, jeruk manis<br>Daun Kunyit     |
| Keteran<br>Kode Suppliet<br>Acod<br>Arsyad<br>Bu Ambar<br>Bu Desi<br>Bu Vagini<br>Ibu Harina<br>Ibu Harina<br>Ibu Harina<br>Ibu Nagini<br>Ibu Nagini | Nama Supplier<br>Acok<br>Arsyad<br>Bu Ambar<br>Bu Desi<br>Bu Eva<br>Bu Wea<br>Bu Wagini<br>Ibu Haina<br>Ibu Liana<br>Ibu Jiana | Alamat Supplier<br>BTN ciitra buana<br>JIn Noitra buana<br>JIn Doyo Baru<br>Jalan Doyo<br>JIn Pasar baru sentani<br>JIn Komba Sentani<br>JIn Kemiti Sentani<br>JIn Kemiti Sentani | Коta<br>Јауарига, Рарца<br>Јауарига, Рарца<br>Јауарига, Рарца<br>Јауарига, Рарца<br>Јауарига, Рарца<br>Јауарига, Рарца<br>Јауарига, Рарца<br>Јауарига, Рарца | HP<br>081248631051<br>082199764754<br>897841003<br>897841003<br>8124433375<br>8238975592<br>8124831639<br>81244556482<br>81344537191 | Keterangan<br>Kelapa<br>Telur<br>Kacang anjang, srei<br>Daun Singkong<br>Daun Singkong<br>Daun Singkong<br>cabe ijo, cabe rawit, cabe merah, jeruk manis<br>Daun Kungit<br>Kantong                   |

Gambar 4.6 Tampilan Master Supplier

g. Form Mengirim Laporan Menggunakan GMail

*Form* mengirim laporan menggunakan Gmail.com adalah *form* yang digunakan untuk mengirim laporan ke pemilik rumah makan. Tampilan dari *form* mengirim laporan menggunakan Gmail.com dapat dilihat pada Gambar 4.7.

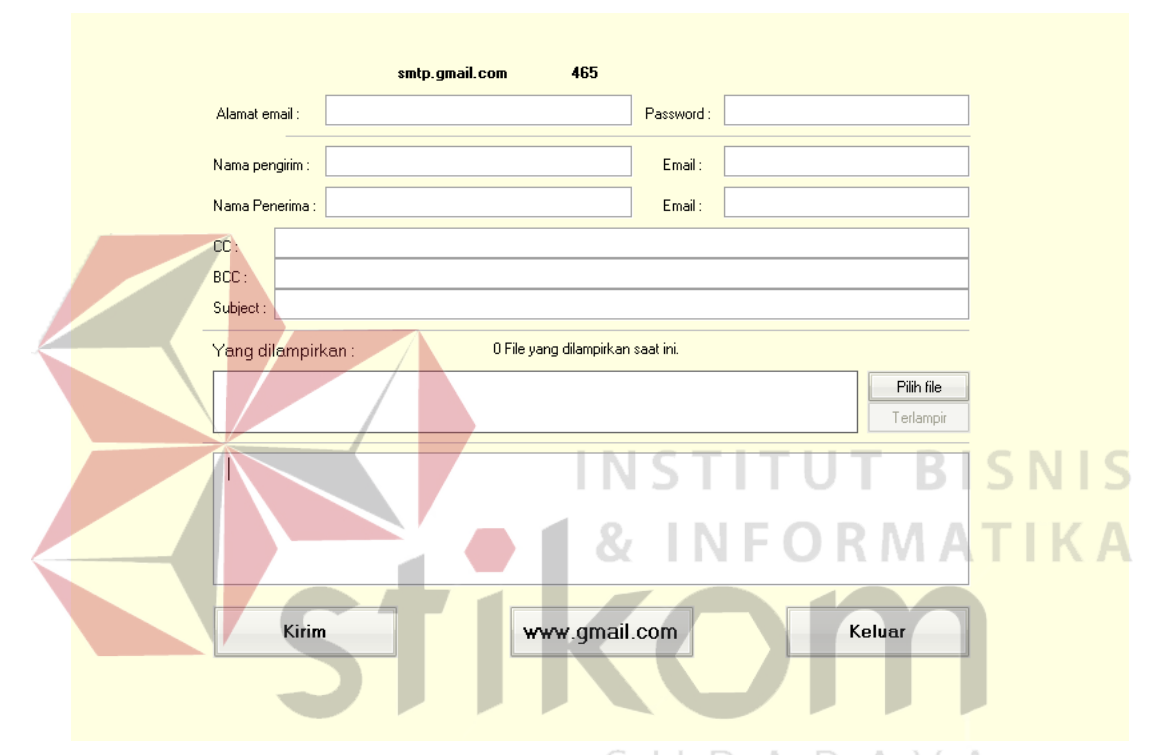

Gambar 4.7 Tampilan Form Mengirim Laporan Menggunakan GMail

# h. Form Laporan Stock/ Persediaan

*Form* laporan stock/ persediaan adalah *form* yang digunakan untuk menampilkan laporan persediaan bahan, makanan dan minuman. Tampilan dari *form* laporan stock/ persediaan dapat dilihat pada Gambar 4.8.1.

| •      | LAPORAN STOCK                                            |
|--------|----------------------------------------------------------|
|        | Rekap Stock Kartu Stock/Barang                           |
|        | Mulai Kode Barang                                        |
|        | Sampai Kode Barang                                       |
|        | Dari Tanggal 17-08-2016 ▼<br>Sampai Tanggal 17-08-2016 ▼ |
|        | Input Persediaan                                         |
| C Pres | Gambar 4.8.1 Tampilan Form Laporan Stock/ Persediaan     |

Gambar 4.8.2 Tampilan Laporan Posisi Persediaan

| C                                       |                                                                        | Cetak Kartu Bara                                         | ang                   |              |                    |         |
|-----------------------------------------|------------------------------------------------------------------------|----------------------------------------------------------|-----------------------|--------------|--------------------|---------|
| ] × 🗃 🖄 🐓 100% 💽   ]  4 −4  <br>Preview | 1 of 1                                                                 | <i>M</i>                                                 |                       |              |                    |         |
|                                         |                                                                        |                                                          |                       |              |                    | Î       |
| Rumah Makan Sederhana                   | KART                                                                   | U BARANG                                                 |                       |              |                    |         |
|                                         | Kode Barang : Beras<br>Nama Barang : Beras,<br>Dari Tanggal : 17-08-20 | Satuan : karung (25kg), Jenis : Bal<br>16 s/d 17-08-2016 | lan                   |              |                    |         |
| No. Bukti Tgl. Bukti                    | Keterangan                                                             | Masuk<br>Kuantum Harm                                    | Kelu<br>Kunatum Harra | ar S         | aldo               |         |
| Saldo :                                 |                                                                        | Koantoin Harga .                                         | uman Koantum Harga    | 100 550      | 0.000 55.000.000 D |         |
|                                         |                                                                        |                                                          |                       |              |                    |         |
|                                         |                                                                        |                                                          |                       |              |                    |         |
|                                         |                                                                        |                                                          |                       |              |                    |         |
|                                         |                                                                        |                                                          |                       |              |                    |         |
|                                         |                                                                        |                                                          |                       |              |                    |         |
|                                         |                                                                        |                                                          |                       |              |                    |         |
|                                         |                                                                        |                                                          |                       |              |                    |         |
|                                         |                                                                        |                                                          |                       |              |                    |         |
|                                         |                                                                        |                                                          |                       |              |                    |         |
|                                         |                                                                        |                                                          |                       |              |                    | ,       |
| Gar                                     | nbar 4.8.3 T                                                           | ampilan F                                                | orm Lapora            | an Kartu Bar | rang               |         |
|                                         |                                                                        |                                                          |                       |              |                    |         |
| Form Pengac                             | laan/ Pembe                                                            | lian                                                     |                       |              |                    |         |
|                                         |                                                                        |                                                          |                       |              |                    |         |
| Form penga                              | daan/ pe <mark>mbe</mark>                                              | elian adalah                                             | n <i>form</i> yar     | ng digunakar | n untuk me         | nyimpan |
|                                         |                                                                        |                                                          | NSTI                  |              | BIS                | NIS     |
| pengadaan/                              | pembelian .                                                            | Tampilan                                                 | dari form             | pengadaan    | / pembelia         | n dapat |
|                                         |                                                                        |                                                          | K IN                  | FORI         | ΜΑΠ                | KA      |
| dilihat pada                            | Gambar 4.9.                                                            | 1                                                        | _                     |              |                    |         |
|                                         |                                                                        |                                                          |                       |              |                    |         |
|                                         |                                                                        |                                                          |                       |              |                    |         |
|                                         |                                                                        |                                                          |                       |              |                    |         |
|                                         |                                                                        |                                                          |                       |              |                    |         |
|                                         |                                                                        |                                                          | SUR                   | ABA          | YA                 |         |
|                                         |                                                                        |                                                          |                       |              |                    |         |

|                                                    |                                                                    |                                                                |                  |                                          |                                |                      | PEM                                          | BELIAN                      |                                                               |                                                   |                                                     |                 |            |        |
|----------------------------------------------------|--------------------------------------------------------------------|----------------------------------------------------------------|------------------|------------------------------------------|--------------------------------|----------------------|----------------------------------------------|-----------------------------|---------------------------------------------------------------|---------------------------------------------------|-----------------------------------------------------|-----------------|------------|--------|
| No. Bul                                            | cti 👘                                                              |                                                                |                  |                                          |                                | <b>_</b>             | ari tangg:                                   | 14-0                        | 7-2016                                                        | * s/d                                             | 14-07-2                                             | 016             | Cari T     | gl.    |
| Tgl. Bul                                           | kti 14-                                                            | 07-2016                                                        | ÷                |                                          |                                |                      |                                              |                             |                                                               |                                                   |                                                     |                 |            |        |
| Kode Si                                            | upplier                                                            |                                                                |                  |                                          |                                |                      | -                                            |                             |                                                               |                                                   |                                                     |                 |            |        |
| Nama S                                             | upplier                                                            |                                                                |                  |                                          |                                |                      | _                                            |                             |                                                               |                                                   |                                                     |                 |            |        |
|                                                    |                                                                    |                                                                |                  |                                          |                                |                      |                                              |                             |                                                               |                                                   |                                                     | Disc            | 1          |        |
| K                                                  | ode Barang                                                         |                                                                | Nama E           | arang                                    |                                |                      | Jenis Ba                                     | arang                       | Jumlah                                                        | Satuan                                            | Harga                                               | %               | Harga To   | tal Pa |
|                                                    |                                                                    | -                                                              |                  |                                          |                                |                      |                                              |                             |                                                               |                                                   |                                                     |                 |            |        |
|                                                    |                                                                    |                                                                |                  |                                          |                                |                      |                                              |                             |                                                               |                                                   |                                                     |                 |            |        |
|                                                    |                                                                    |                                                                |                  |                                          |                                |                      |                                              |                             |                                                               |                                                   |                                                     |                 |            |        |
|                                                    |                                                                    |                                                                |                  |                                          |                                |                      |                                              |                             |                                                               |                                                   |                                                     |                 |            |        |
|                                                    |                                                                    |                                                                |                  |                                          |                                |                      |                                              |                             |                                                               |                                                   |                                                     |                 |            |        |
|                                                    |                                                                    |                                                                |                  |                                          |                                |                      |                                              |                             |                                                               |                                                   |                                                     |                 |            |        |
|                                                    |                                                                    |                                                                |                  |                                          |                                |                      |                                              |                             |                                                               |                                                   |                                                     |                 |            |        |
|                                                    |                                                                    |                                                                |                  |                                          |                                |                      |                                              |                             |                                                               |                                                   |                                                     |                 |            |        |
|                                                    |                                                                    |                                                                |                  |                                          |                                |                      |                                              |                             |                                                               |                                                   |                                                     |                 |            |        |
| •                                                  |                                                                    |                                                                | 1                |                                          |                                |                      |                                              |                             |                                                               |                                                   |                                                     |                 |            |        |
| Jumlah<br>Keteran                                  | Barang yan<br>Igan :                                               | g dibeli :                                                     |                  | <u>Cara ba</u>                           | <u>y<i>ar :</i></u> Tu         | unai <mark>I</mark>  | Pp                                           |                             |                                                               | Tota                                              | al Pembelia                                         | n Rp            | ,          | _      |
| Jumlah<br>Keteran                                  | Barang yan<br>Ingan :                                              | g dibeli :                                                     |                  | <u>Cara ba</u>                           | <u>yar :</u> Tu                | unai I               | Pp                                           |                             |                                                               | Tota                                              | al Pembelia                                         | n Rp            |            |        |
| Jumlah<br>Keteran<br>Kalkula                       | Barang yan<br>Igan :<br>tor Mar                                    | g dibeli :<br>ster Brg./<br>Gi                                 | Daftar H<br>amba | <u>Cara ba</u><br>arga/Rub<br>nr 4.9     | yær.: Tu<br>ah Harg<br>).1 1   | inai '<br>a<br>Camp  | • Ro                                         | Form                        | Peng                                                          | Tota                                              | al Pembelia                                         | n Rp<br>Deliar  | 1          |        |
| Jumlah<br>Keteran<br>Kalkula                       | Barang yan<br>Igan :<br>tor Ma                                     | g dibeli :<br>ster Brg./<br>Ga                                 | Daftar H<br>amba | <del>Cara ba</del><br>arga/Rub<br>ur 4.9 | yær : Tu<br>aah Harg<br>). 1 T | inai '<br>a<br>Tamp  | Po<br>Poilan F                               | Form                        | Penga<br>S T                                                  | Tota<br>adaan                                     | <sup>/</sup> Pembelia<br>UT                         | n Rp<br>Delia r | 1<br>8   S | N      |
| Jumlah<br>Keteran<br>Kalkula                       | Barang yan<br>Igan :<br>tor Ma                                     | g dibeli :<br>ster Brg./<br>Ga                                 | Daftar H<br>amba | <i>Cara ba</i><br>arga/Rub<br>ur 4.9     | yær ; Tu<br>aah Harg<br>9.17   | a<br>a<br>Camp       | <sup>1</sup> Ro<br>ilan <i>F</i>             | Form<br>N                   | Penga<br>S T                                                  | Tota<br>adaan                                     | Pembelia<br>Pembelia<br>Pemb<br>UT                  | eliar           | BIS<br>AT  | N      |
| Jumlah<br>Keteran<br>Kalkular                      | Barang yan<br>Igan :<br>tor Ma<br>kti Mf0                          | g dibeli :<br>ster Brg./<br>Ga                                 | Daftar H<br>amba | <u>Cara ba</u><br>arga/Rub<br>nr 4.9     | yær; Tu<br>aah Harg<br>). 1 T  | a<br>a<br>PEN        | <sup>1</sup> Ro<br>Vilan <i>F</i><br>BELIAN  | Form<br>N<br>N<br>PPEN<br>K | Penga<br>S T                                                  | Tota<br>adaan                                     | Pembelia<br>Pemb<br>UT<br>OR                        | eliar<br>M      | BIS<br>AT  | N      |
| Jumlah<br>Keteran<br>Kalkulat<br>No. Bu<br>Tgl. Bu | Barang yan<br>Igan :<br>tor Ma<br>kti M0<br>kti 04-                | g dibeli :<br>ster Brg./<br>Ga<br>02-F<br>06-2016              | Daftar H<br>amba | <u>Cara ba</u><br>arga/Rub<br>ur 4.9     | y <u>ær</u> .; Tu              | a<br>P<br>PEN        | <sup>1</sup> Ro<br>ilan <i>F</i><br>iBELIAN  | Form<br>N PEN<br>K<br>N     | Penga<br>SGADA<br>epada Yth<br>ode Supp<br>ama Supp           | Tota<br>adaan<br>AN<br>hier A<br>lier A           | Pembelia<br>Pembelia<br>Pemb<br>UT<br>OR            | peliar<br>M     | BIS<br>AT  | N      |
| Jumlah<br>Keteran<br>Kalkula<br>No. Bu<br>Tgl. Bu  | Barang yan<br>Igan :<br>tor Ma<br>kti M0<br>kti 04-1<br>Barang Nar | g dibeli :<br>ster Brg./<br>Gi<br>02-F<br>06-2016<br>na Barang | Daftar H<br>amba | <u>Cara ba</u><br>arga/Rub<br>ur 4.9     | yær.; Tu<br>Jah Harg<br>J.1 T  | a<br>PEN<br>enis Bar | <sup>1</sup> Ro<br>Vilan <i>F</i><br>IBELIAN | Form                        | Penga<br>NGADA<br>epada Yth<br>ode Supp<br>ama Supp<br>Jumlah | Tota<br>adaan<br>An<br>Lier A<br>lier A<br>Satuan | al Pembelia<br>/ Pemb<br>UT<br>OR<br>cok<br>Harga I | peliar<br>M     |            | N      |

Gambar 4.9.2 Laporan Pengadaan/ Pembelian

j. Form Input Persediaan

*Form* input persediaan adalah *form* yang digunakan untuk memasukan data persediaan setiap hari. Tampilan dari *form* input persediaan dapat dilihat pada Gambar 4.10.1.

| INPUT PERSEDIAAN         |              |          |
|--------------------------|--------------|----------|
| Input Persediaan Selesai |              |          |
| TANGGAL                  | 17-08-2016 🛷 |          |
| KODE BARANG              |              | <b>_</b> |
| NAMA BARANG              |              |          |
| JENIS / SPEC / UKURAN    | I.           |          |
| JUMLAH STOK              |              |          |
| SATUAN                   |              |          |
|                          |              |          |
|                          |              |          |
|                          |              |          |

Gambar 4.10.1 Tampilan Form Input Persediaan

k. Form Penjualan Makanan/ Minuman

Form penjualan makanan/ minuman adalah *form* yang digunakan untuk menyimpan penjualan makanan dan minuman. Tampilan dari *form* penjualan makanan/ minuman dapat dilihat pada Gambar 4.11.1

SURABAYA

|                                              | ksi <u>H</u> apus <u>C</u>        | etak <u>R</u> incian Penjual | an & Keuntungan  | R <u>e</u> kap Cetak | : ke kertas <u>b</u> | esar <u>S</u> el | esai                      |                                   |          |                              |
|----------------------------------------------|-----------------------------------|------------------------------|------------------|----------------------|----------------------|------------------|---------------------------|-----------------------------------|----------|------------------------------|
| Tangga <u>l</u>                              | 01-06-2016                        | * s/d 28-06-                 | 2016 - Ca        | ri                   |                      | Mas              | ter Makana                | n & Minuma                        |          | efrech                       |
| No. Bukti                                    | K0000010                          | -F                           |                  | - Kalkula            | tor                  | Tida             | eer makana                | in ex i nindinid                  |          | circsir                      |
| Tgl. Bukti                                   | 03-06-2016                        | *                            |                  | Total Penjual        | an                   |                  |                           |                                   | 16       | .00                          |
|                                              |                                   |                              |                  |                      |                      | Harga            | oUmum 🔘                   | Khusus 🔘 S                        | pesial   | ,                            |
| Kd Mala                                      |                                   | Nama Makanan                 |                  | Jenis                | Iumlah               | Satura           | Harra Iual                | Disc                              | Total    | Paiale                       |
|                                              |                                   |                              |                  | Makanan              | 1.00                 | oaruari          | 0.000                     | % <sup>11arga</sup>               | 9.000    | Pajar I                      |
| extrajoss                                    | susu                              | extrajoss susu               |                  | Minuman              | 1.00                 | gelas            | 7,000                     | 0.00                              | 7,000    | 0.00                         |
| _                                            |                                   |                              |                  |                      | _                    |                  |                           |                                   |          |                              |
|                                              |                                   |                              |                  |                      |                      |                  |                           |                                   |          |                              |
|                                              |                                   |                              |                  |                      |                      |                  |                           |                                   |          |                              |
|                                              |                                   |                              |                  |                      | _                    |                  |                           | II                                |          | •                            |
|                                              |                                   |                              |                  |                      |                      |                  | Total Peni                | neleu                             | 16.0     | 00                           |
| Master/ Ha                                   | arga/ Rubah B                     | Barang                       |                  |                      |                      |                  | Dibas                     | ar Bo                             | 20,00    | 0                            |
| Total item : 2                               |                                   |                              | <u>C</u>         | <u>0</u> K <u>E</u>  | Batal                |                  | - Dibay                   | line                              | 40       | DO                           |
|                                              | M                                 | AVANAN                       |                  |                      |                      |                  | Kemba                     |                                   |          |                              |
| Foto Mak                                     | (anan                             | Nama Makanan                 |                  | Foto                 | o Minuman            |                  | Nama Minum                | ian                               |          |                              |
|                                              |                                   | ayam bakar.jpg               |                  |                      |                      | -4               | es jeruk.jpg              |                                   |          |                              |
| 1                                            | Self-                             |                              |                  |                      | 13                   | 9                |                           |                                   |          |                              |
|                                              | Set.                              |                              |                  |                      |                      | 1                |                           |                                   |          |                              |
|                                              |                                   |                              |                  |                      |                      |                  |                           |                                   |          |                              |
|                                              |                                   | ayam goreng.jpg              |                  |                      |                      | <b>7</b>         | extrajoss sus             | u.jpg                             |          |                              |
|                                              | 20                                |                              |                  |                      |                      |                  |                           |                                   |          |                              |
| 6                                            |                                   |                              |                  |                      | 1                    | 1                |                           |                                   |          |                              |
|                                              |                                   |                              |                  |                      |                      | D                |                           |                                   |          |                              |
|                                              | 124-                              | ayam gulai.jpg               |                  |                      | Car                  | 5                | kopi hitam.jp;            | 3                                 |          |                              |
|                                              |                                   |                              |                  |                      |                      | - A              |                           |                                   | 1.0      |                              |
|                                              |                                   |                              |                  |                      | 601                  |                  | UI                        | В                                 | IS       | N                            |
|                                              |                                   |                              |                  |                      |                      |                  |                           |                                   |          |                              |
|                                              | Gamba                             | r 4.11.1 Ta                  | impilan <i>I</i> | Form Pe              | njualai              | n Ma             | akanan/                   | Minur                             | nan      | ΓK                           |
|                                              |                                   |                              |                  |                      |                      |                  |                           | 1417                              |          |                              |
|                                              |                                   |                              |                  |                      |                      |                  |                           |                                   |          |                              |
| Rumah Mak                                    | an Sederhai                       | na                           |                  |                      |                      |                  |                           |                                   |          |                              |
| RINCIAN P                                    | ENJUALAN                          | & KEUNTUNG                   | AN               |                      |                      |                  |                           |                                   |          |                              |
| Mulai Tangg                                  | al: 03-0                          | 06-2016 Sampai               | Tanggal: 0       | 3-06-2016            |                      |                  |                           |                                   |          |                              |
| Tgl. Bukti No.                               | Bukti Nama                        | Barang                       | Jumlah S         | atuan Hrg            | Pokok                | Hrg Jua          | il Total H                | Iarga Jual                        | Total Ke | untung                       |
|                                              |                                   |                              |                  | $\leq$               |                      | $2 \Lambda$      | R                         | $\Lambda \nabla$                  | Δ        |                              |
| 03-06-2016                                   |                                   |                              |                  |                      |                      | 1111             | W 0 77                    | 0.000 00                          | 7        |                              |
| 03-06-2016<br>03-06-2016K00                  | 00010- ayam ba                    | akar                         | 1.00 p           | orsi                 | 6,000.00             | 9,000            | .00                       | 9,000.00                          |          | 3,00                         |
| 03-06-2016<br>03-06-2016K00<br>03-06-2016K00 | 00010- ayam bi<br>00010- extraio: | akar<br>ss susu              | 1.00 p           | orsi<br>elas         | 6,000.00<br>4.000.00 | 9,000            | .00                       | 7,000.00                          |          | 3,00                         |
| 03-06-2016<br>03-06-2016K00<br>03-06-2016K00 | 00010- ayam bi<br>00010- extrajo  | akar<br>SS SUSU              | 1.00 p<br>1.00 g | orsi                 | 6,000.00<br>4,000.00 | 7,000            | .00<br>.00<br>Total Nilai | 9,000.00<br>7,000.00<br>Tanggal : |          | 3,00<br>3,00<br><b>6,0</b> 0 |

Gambar 4.11.2 Tampilan Laporan Rincian Penjualan Dan Keuntungan

#### NOTA PENJUALAN TUNAI

| No. Bukti<br>Tgl. Bukti | : K0000010-F<br>: 03-06-2016 |              |                |                 |       |                        |       |
|-------------------------|------------------------------|--------------|----------------|-----------------|-------|------------------------|-------|
| Kode Barang             | Nama Barang                  | Jenis Barang | Jumlah Satuan  | Harga Jual      | Disc. | HargaTotal             | Pajak |
| ayam bakar              | ayam bakar                   |              | 1.00 porsi     | 9,000.00        | 0.00  | 9,000.00               | 0.00  |
| extrajoss susu          | extrajoss susu               |              | 1.00 gelas     | 7,000.00        | 0.00  | 7,000.00               | 0.00  |
| Jumlah item :           | 2                            |              | Total<br>Dibay | Penjualan<br>ar |       | 16,000.00<br>20,000.00 |       |
| Terbilang :             | ENAM BELAS RIBU RUPIAH       |              | Kemb           | alian           |       | 4,000.00               |       |

Gambar 4.11.3 Tampilan Nota Penjualan Tunai

## 4.3 Uji Coba Sistem

Uji coba fungsi aplikasi ini dilakukan oleh admin, supervisor, dan pegawai rumah makan Padang. Uji coba ini dilakukan untuk melihat apakah program dan fungsi-fungsi yang terdapat didalam sistem sudah selesai sesuai dengan yang diharapkan. Yang dilakukan dalam tahap uji coba fungsi sistem adalah dengan menguji apakah semua input dari setiap kejadian pada aplikasi menghasilkan output sesuai dengan yang diharapkan. Uji coba fungsi aplikasi adalah sebagai berikut:

a. Hasil Uji Coba Form Login

URABAY

Proses login digunakan oleh *user* yang telah diberi hak untuk menggunakan aplikasi. Nama user dan password diberikan terhadap admin, *supervisor* dan pegawai untuk dapat mengoperasikan aplikasi rumah makan. Hasil uji coba *form login* dimulai dari *user* memasukkan nama user dan password yang telah diberikan.

| Test | Tujuan      | Input      | Output yang  | Realisasi |
|------|-------------|------------|--------------|-----------|
| ID   |             |            | diharapkan   |           |
| 1    | Autentikasi | Memasukkan | Tampil pesan | Sukses    |

| Test | Tujuan   | Input                  | Output yang    | Realisasi |
|------|----------|------------------------|----------------|-----------|
| ID   |          |                        | diharapkan     |           |
|      | pengguna | nama user dan          | pemberitahuan. | (lihat    |
|      |          | password               |                | Gambar    |
|      |          |                        |                | 4.12)     |
|      |          | Memasukkan             | Tampil form    | Sukses    |
|      |          | nama user dan          | utama.         | (lihat    |
|      |          | password yang          |                | Gambar    |
|      |          | benar dan Klik         |                | 4.13)     |
|      |          | tombol "Ok"            |                |           |
|      |          | pada <i>form login</i> |                |           |

| 🕕 and Passwo | rd - Input (                                         | Jser                              |                        |              |
|--------------|------------------------------------------------------|-----------------------------------|------------------------|--------------|
|              | APLIKA                                               | SI RUMAH MAKAN                    | Aplikasi Rumah Makan 🔀 |              |
|              |                                                      |                                   | Password Salah         |              |
|              | <u>Nama User</u><br><u>Password</u><br><u>Status</u> | admin **** Administrator Ok Cance |                        | I I S<br>K A |
|              |                                                      | SUF                               | RABAYA                 |              |

Gambar 4.12 Pesan Pemberitahuan Login

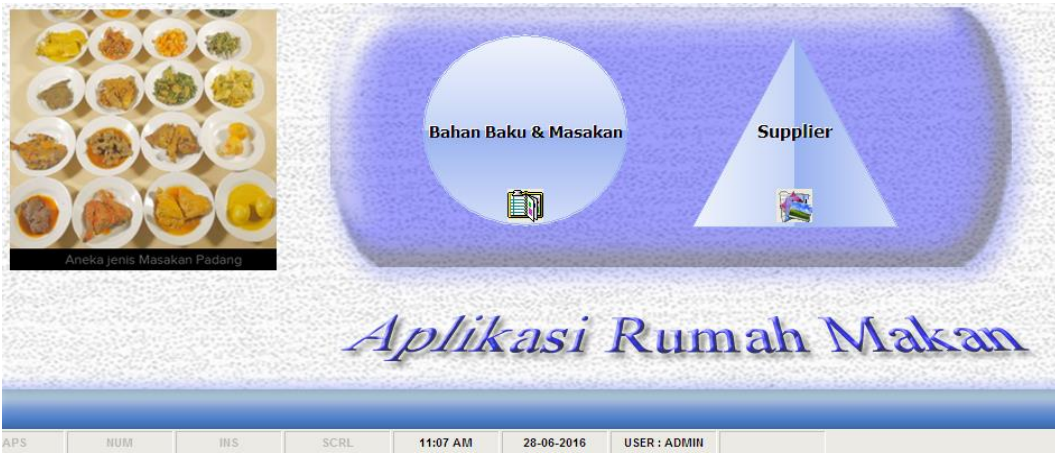

Gambar 4.13 Berhasil Login

# b. Hasil Uji Coba Pemeliharaan Data Bahan

| Tabel 4.2 Hasil | Uji | Coba | Pemeliharaan | Data | Bahan |
|-----------------|-----|------|--------------|------|-------|
|-----------------|-----|------|--------------|------|-------|

| Test | Tujuan     | Input               | Output yang     | Realisasi |
|------|------------|---------------------|-----------------|-----------|
| ID   |            | -                   | diharapkan      |           |
| 1    | Menambah   | Klik menu Baru,     | Data dapat      | Sukses    |
|      | Data       | memasukkan          | diinputkan dan  | (lihat    |
|      | Persediaan | kode, nama, jenis,  | semua pilihan   | gambar    |
|      |            | kelompok, saldo     | combobox        | 4.14)     |
|      |            | awal, satuan, isi,  | aktif.          |           |
|      |            | harga pokok, harga  |                 |           |
|      |            | jual, harga, saldo, |                 |           |
|      |            | lokasi, kode        |                 |           |
|      |            | supplier dan        |                 |           |
|      |            | keterangan          |                 |           |
|      |            | Klik                | Data            | Sukses    |
|      |            | tombol "Save"       | persediaan      | (lihat    |
|      |            | untuk menyimpan     | tersimpan       | Gambar    |
|      |            |                     | dalam tabel     | 4.15)     |
| 2    | Mengubah   | Klik menu ST        | <b>FTUT B</b>   | ISNIS     |
|      | Data       | " Ubah",            |                 |           |
|      | Persediaan | Pilih kode yang     | FORM            | AIIKA     |
|      |            | datanya ingin       |                 |           |
|      |            | dirubah             |                 |           |
|      |            | Klik pada tombol    | Data pada       | Sukses    |
|      |            | "Ok"                | form            | (lihat    |
|      |            | SUF                 | persediaan      | Gambar    |
|      |            |                     | dapat dirubah   | 4.14)     |
|      |            |                     | dan             |           |
|      |            |                     | menampilkan     |           |
|      |            |                     | perubahan       |           |
|      |            |                     | data persediaan |           |
|      |            |                     | sesuai kode     |           |
|      |            |                     | yang dipilih.   |           |
|      |            | Masukan data baru   | _               | _         |
|      |            | Klik pada tombol    | Data            | Sukses    |
|      |            | "Save"              | persediaan      | (lihat    |
|      |            |                     | yang diubah     | Gambar    |
|      |            |                     | tersimpan.      | 4.15)     |
| 3    | Menghapus  | Klik menu           |                 |           |
|      | data       | "Hapus", pilih      |                 |           |

| Test | Tujuan     | Input              | Output yang | Realisasi |
|------|------------|--------------------|-------------|-----------|
| ID   |            |                    | diharapkan  |           |
|      | persediaan | kode persediaan    |             |           |
|      |            | yang datanya ingin |             |           |
|      |            | dihapus            |             |           |
|      |            | Klik pada tombol   | Persediaan  | Sukses    |
|      |            | "Hapus"            | dalam tabel | (lihat    |
|      |            |                    | terhapus    | Gambar    |
|      |            |                    |             | 4.15)     |
|      |            |                    | 1           |           |

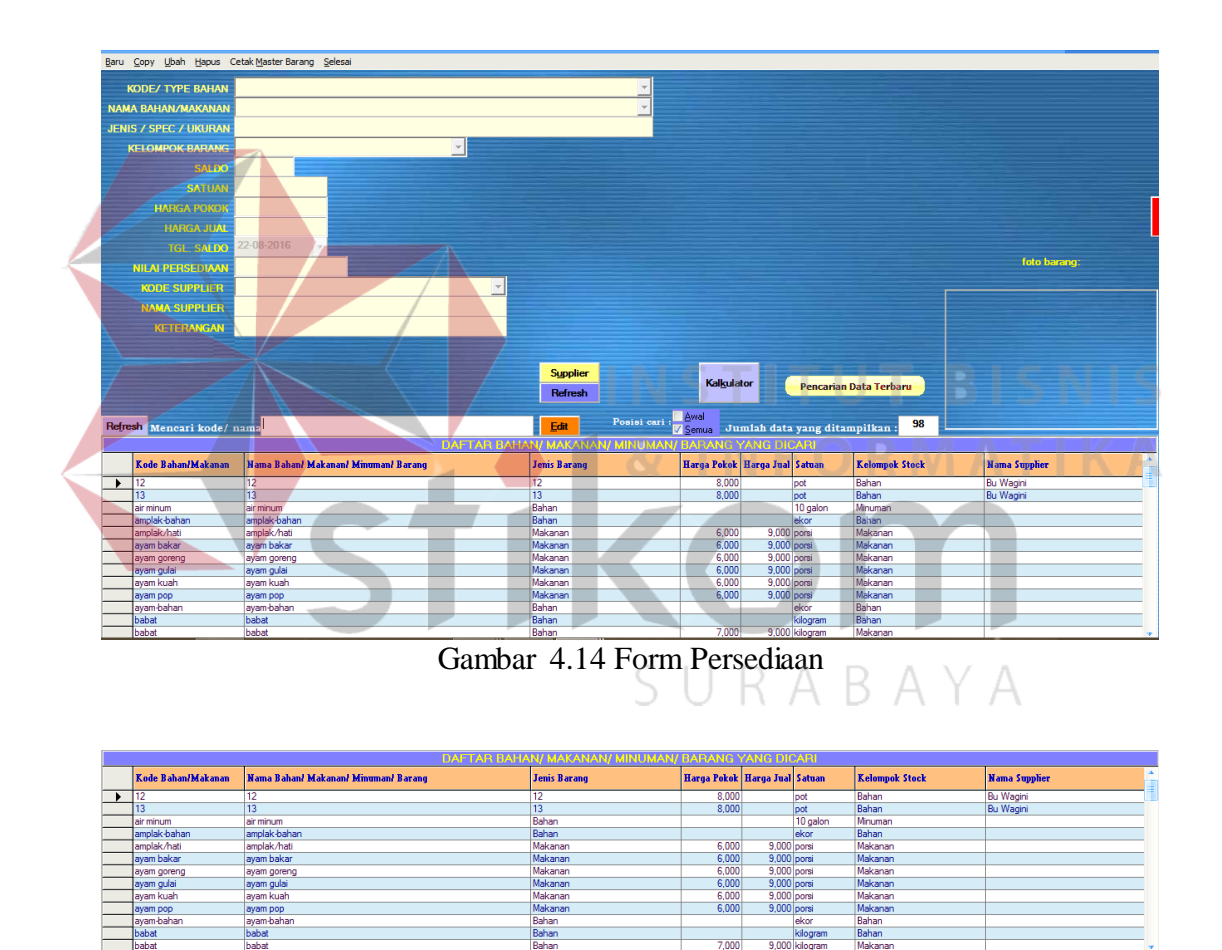

Gambar 4.15 Hasil Simpan, Hapus dan Ubah Data Bahan

7,00

# c. Hasil Uji Coba Pemeliharaan Data Master Supplier

| Test | Tujuan      | Input               | Output yang     | Realisasi |
|------|-------------|---------------------|-----------------|-----------|
| ID   |             |                     | diharapkan      |           |
| 1    | Menambah    | Klik menu "Baru",   | Tampil daftar   | Sukses    |
|      | data master | memasukkan kode     | supplier        | (lihat    |
|      | Supplier    | supplier, nama,     |                 | Gambar    |
|      |             | contact person,     |                 | 4.16)     |
|      |             | alamat, kota, no.   |                 |           |
|      |             | telp/ fax, no.hp    |                 |           |
|      |             | dan keterangan      |                 |           |
|      |             | Klik                | Data supplier   | Sukses    |
|      |             | tombol "Save"       | tersimpan       | (lihat    |
|      |             |                     | dalam tabel.    | Gambar    |
|      |             |                     |                 | 4.16)     |
| 2    | Mengubah    | Klik pada tombol    | -               | -         |
|      | Data Master | "Ubah"              |                 |           |
|      | Supplier    | Pilih kode supplier | Muncul form     | Sukses S  |
|      |             | yang datanya ingin  | input supplier  | (lihat    |
| _    |             | dirubah 🛛 🔍 🗌 🔪     | dan CM          | Gambar    |
|      |             |                     | menampilkan     | 4.16)     |
|      |             |                     | supplier        |           |
|      |             |                     | sesuai kode     |           |
|      |             |                     | supplier yang   |           |
|      |             | SUE                 | dipilih. A Y    | А         |
|      |             |                     |                 |           |
|      |             | Klik pada tombol    | Data supplier   | Sukses    |
|      |             | "Save"              | yang diubah     | (lihat    |
|      |             |                     | tersimpan.      | Gambar    |
|      |             |                     |                 | 4.16)     |
| 3    | Menghapus   | Pilih menu          |                 |           |
|      | Data Master | "Hapus"             |                 |           |
|      | Supplier    | Pilih kode supplier |                 |           |
|      |             | yang datanya ingin  |                 |           |
|      |             | dihapus             |                 |           |
|      |             | Klik pada tombol    | Data dalam      | Sukses    |
|      |             | "Ok"                | daftar supplier | (lihat    |
|      |             |                     | sudah           | Gambar    |
|      |             |                     | terhapus.       | 4.16)     |

# Tabel 4.3 Hasil Uji Coba Pemeliharaan Data Master Supplier

| Test | Tujuan | Input | Output yang | Realisasi |
|------|--------|-------|-------------|-----------|
| ID   |        |       | diharapkan  |           |
|      |        |       |             |           |

| KODE SUI<br>NAMA SUI<br>CONTACT<br>ALAMAT<br>KOTA<br>NO.TELP<br>NO.HP.                                                 | PLIER<br>PPLIER<br>PERSON<br>7 FAX.                                                                                | TKSM<br>Toko Sumber Makmur<br>Rari<br>Jin Abepura<br>Jayapura, Papua<br>967581053<br>Beras                                                                                                    |                                                                                                    |                                                                                                    |                                                                                                    |
|----------------------------------------------------------------------------------------------------|----------------------------------------------------------------------------------------------------|----------------------------------------------------------------------------------------------------|----------------------------------------------------------------------------------------------------|----------------------------------------------------------------------------------------------------|----------------------------------------------------------------------------------------------------|
| KETERAN                                                                                                    | 2701                                                                                                    |                                                                                                    |                                                                                                    |                                                                                                    |                                                                                                    |
| KETERAN                                                                                                    | Mama Cumplior                                                                                                    | <u>QK</u> <u>Cancel</u>                                                                                                    | l Kata                                                                                                    | lue                                                                                                    | Katermore                                                                                                    |
| Kode Supplier                                                                                                    | Nama Supplier                                                                                                    | QK Cancel<br>Alamat Suppler<br>BTIN eite burga                                                                                                    | Kota<br>Javoura Paqua                                                                                                    | HP<br>081248631051                                                                                                    | Kelerangan<br>Kalana                                                                                                    |
| Keteran<br>Kode Supplier<br>Acok<br>Arsuad                                                                             | Nama Supplier<br>Acok<br>Arsward                                                                                   | QK Cancel<br>Alamat Supplier<br>BTN citra buana<br>Julm Mambuk Sentani                                                                                                    | Kota<br>Jayapura, Papua<br>Jawanga, Panua                                                                                                    | HP<br>081248631051<br>082199764754                                                                                                    | Keterangan<br>Kelapa<br>Telur                                                                                                    |
| Keteran<br>Kode Supplier<br>Acok<br>Arsyad<br>Bu Ambar                                                                 | Nama Supplier<br>Acok<br>Arsyad<br>Bu Ambar                                                                        | QK Cancel<br>Alamat Supplier<br>BTN citra buana<br>Jiln Mambruk Sentani<br>Jiln Done Rau                                                                                                    | Која<br>Јауарига, Рариа<br>Јауарига, Рариа<br>Јачарига, Рариа                                                                                                | HP<br>081248631051<br>082199764754<br>81248582949                                                                                                    | Keterangan<br>Kelapa<br>Tetur<br>Kacano aniano arei                                                                                                    |
| Kode Supplier<br>Acok<br>Arsyad<br>Bu Ambar<br>Bu Desi                                                                 | Nama Supplier<br>Acok<br>Arsyad<br>Bu Ambar<br>Bu Desi                                                             | QK Cancel<br>Alamat Suppler<br>BTN citite buana<br>JIn Mambruk Sentani<br>JIn Doyo Baru<br>Jalan Doyo                                                                                          | Кота<br>Јауарига, Рариа<br>Јауарига, Рариа<br>Јауарига, Рариа<br>Јауарига, Рариа                                                                             | HP<br>081248631051<br>082199764754<br>81248582949<br>997841033                                                                                           | Kelerangan<br>Kelapa<br>Telur<br>Kacang anjang, srei<br>Daun Sindkong                                                                                                    |
| Kode Supplier<br>Acok<br>Arsyad<br>Bu Ambar<br>Bu Desi<br>Bu Eva                                                       | Nama Supplier<br>Acok<br>Arsyad<br>Bu Ambar<br>Bu Desi<br>Bu Eva                                                   | QK Cancel<br>Alamat Supplier<br>BTN citra buana<br>Jin Mambuk Sentani<br>Jan Doyo Baru<br>Jalan Doyo<br>Juln Pasar baru sentani                                                                | Коta<br>Јауарига, Рариа<br>Јауарига, Рариа<br>Јауарига, Рариа<br>Јауарига, Рариа                                                                             | HP<br>061246631051<br>062199764754<br>61246562349<br>897941033<br>81344433375                                                                            | Keterangan<br>Kelapa<br>Telur<br>Kacang anjang, srei<br>Daun, Singkong<br>Daging, usus, hati, kikil, babat, paru                                                                                                    |
| KetERAN<br>Acsok<br>Arsyad<br>Bu Ambar<br>Bu Desi<br>Bu Eva<br>Bu Wagini                                               | Nama Supplier<br>Acok<br>Arsyad<br>Bu Ambar<br>Bu Desi<br>Bu Eva<br>Bu Yagini                                      | QK Cancel<br>Alamat Supplier<br>BTN citra buana<br>JIn Mambruk Sentani<br>JIn Doyo Baru<br>Jalan Doyo<br>JIn Pasar baru sentani<br>JIn Komba Sentani                                           | Коta<br>Јауарига, Рариа<br>Јауарига, Рариа<br>Јауарига, Рариа<br>Јауарига, Рариа<br>Јауарига, Рариа                                                          | HP<br>081249631051<br>082193764754<br>8124582349<br>897641033<br>81344433375<br>82398755922                                                              | Keterangan<br>Ketapa<br>Tetur<br>Kacang anjang, srei<br>Daun Singkong<br>Daun Singkong<br>Daun Singkong                                                                                                    |
| Keteran<br>Acok<br>Arsyad<br>Bu Ambar<br>Bu Desi<br>Bu Eva<br>Bu Wagini<br>Ibu Haina                                   | Nama Supplier<br>Acok<br>Arsyad<br>Bu Ambar<br>Bu Desi<br>Bu Eva<br>Bu Eva<br>Bu Wagini<br>Ibu Hairina             | OK Cancel<br>Alamat Supplier<br>BTN citra buana<br>JIn Mambruk Sentani<br>JIn Doyo Baru<br>Jalan Doyo<br>JIn Pasar baru sentani<br>JIn Komba Sentani<br>JIn Komba Sentani                      | Коta<br>Јауарига, Рариа<br>Јауарига, Рариа<br>Јауарига, Рариа<br>Јауарига, Рариа<br>Јауарига, Рариа<br>Јауарига, Рариа<br>Јауарига, Рариа                    | HP<br>001249631051<br>002199764754<br>81248582349<br>837641033<br>81344433375<br>82398755922<br>81248831599                                              | Keterangan<br>Kelapa<br>Telur<br>Kacang anjang, stei<br>Daun Singkong<br>Daging, uzus, haki, kikil, babat, paru<br>Dagun Singkong<br>Cabe ipi, cabe ravik, cabe merah, jeruk mani                                          |
| Keteran<br>Kode Supplier<br>Acok<br>Arsyad<br>Bu Ambar<br>Bu Desi<br>Bu Eva<br>Bu Wagini<br>Ibu Harina<br>Ibu Lina     | Nama Supplier<br>Acok<br>Arsyad<br>Bu Ambar<br>Bu Eva<br>Bu Eva<br>Bu Eva<br>Bu Wagni<br>Ibu Haina<br>Ibu Lina     | QK Cancel<br>Alamat Supplier<br>BTN citra buana<br>JIn Mambruk Sentani<br>JIn Doyo<br>Jalan Doyo<br>Jin Pasar baru sentani<br>JIn Komba Sentani<br>JIn Abepura<br>JIn Abenura                  | Коta<br>Јауарига, Рариа<br>Јауарига, Рариа<br>Јауарига, Рариа<br>Јауарига, Рариа<br>Јауарига, Рариа<br>Јауарига, Рариа<br>Јауарига, Рариа                    | HP<br>061248631051<br>082193764754<br>8124562549<br>937641033<br>8134443375<br>82398755922<br>8124833159<br>8524455482                                   | Keterangan<br>Kelapa<br>Telur<br>Daun Singkong<br>Daging, usus, hali, kikil, babat, paru<br>Daun Singkong<br>Cabe ijo, cabe ravit, cabe merah, jeruk mani<br>Daun singkong<br>Cabe ijo, cabe ravit, cabe merah, jeruk mani |
| Ketteran<br>Kode Supplier<br>Acok<br>Arsyad<br>Bu Ambar<br>Bu Desi<br>Bu Vagini<br>Ibu Harina<br>Ibu Lisna<br>Ibu Nati | Nama Supplier<br>Acok<br>Aroyad<br>Bu Ambar<br>Bu Desi<br>Bu Eva<br>Bu Wagni<br>Ibu Haina<br>Ibu Lina<br>Ibu Haina | OK Cancel<br>Alamat Supplier<br>BTN citra buana<br>Jin Mambruk Sentani<br>Jin Doyo Baru<br>Jalan Doyo<br>Jin Pasar baru sentani<br>Jin Komin Sentani<br>Jin Kemin Sentani<br>Jin Kemin Sentani | Коta<br>Јауарига, Рариа<br>Јауарига, Рариа<br>Јауарига, Рариа<br>Јауарига, Рариа<br>Јауарига, Рариа<br>Јауарига, Рариа<br>Јауарига, Рариа<br>Јауарига, Рариа | HP<br>081248631051<br>082199764754<br>81248582349<br>837641033<br>81344433375<br>81344433375<br>81344433375<br>81344831639<br>81244851639<br>81344537131 | Keterangan<br>Kelapa<br>Tetur<br>Daun Singkong<br>Daun Singkong<br>Daun Singkong<br>cabe ijo, cabe rawit, cabe merah, jeruk manis<br>Daun Kurnyit<br>Kantong                                                               |

# Gambar 4.16 Data Supplier Tersimpan

# d. Hasil Uji Coba Pengadaan Bahan

# Tabel 4.4 Hasil Uji Coba Pengadaan Bahan

|   | Test | Tujuan    | Input               | Output yang     | Realisasi |
|---|------|-----------|---------------------|-----------------|-----------|
|   | ID   |           |                     | diharapkan      |           |
| ĺ | 1    | Menambah  | Klik menu           | Nama supplier   | Sukses    |
|   |      | data      | "Tambah", 🤇 📋 🛛     | otomatis        | (lihat    |
|   |      | pengadaan | memasukkan tgl.     | muncul, nama    | Gambar    |
|   |      |           | bukti, memilih      | barang, jenis   | 4.17)     |
|   |      |           | kode supplier, klik | barang, satuan, |           |
|   |      |           | kode barang pilih   | harga otomatis  |           |
|   |      |           | dan tekan enter     | muncul          |           |
|   |      |           | masukkan jumlah     |                 |           |
|   |      |           | dan enter           |                 |           |
|   |      |           | Klik                | Data            | Sukses    |
|   |      |           | tombol "Save"       | pengadaan       | (lihat    |
|   |      |           |                     | tersimpan       | Gambar    |
|   |      |           |                     |                 | 4.17)     |
|   | 2    | Mengubah  | Klik pada tombol    | -               | -         |
|   |      | Data      | "Ubah"              |                 |           |
|   |      | Pengadaan | Pilih nomor bukti   | Muncul form     | Sukses    |

BISNIS

| Test | Tuiuan      | Input              | Output vang    | Realisasi |
|------|-------------|--------------------|----------------|-----------|
| ID   | I ujuull    | input              | diharankan     | Reunbust  |
| ID   |             | 1                  | ипагаркан      | (17. 4    |
|      |             | yang datanya ingin | pengadaan      | (lihat    |
|      |             | dirubah            | dan            | Gambar    |
|      |             |                    | menampilkan    | 4.18)     |
|      |             |                    | data pengadaan |           |
|      |             |                    | sesuai dengan  |           |
|      |             |                    | nomor bukti    |           |
|      |             |                    | yang dipilih.  |           |
|      |             |                    |                |           |
|      |             | Klik pada tombol   | Data           | Sukses    |
|      |             | "Save"             | pengadaan      | (lihat    |
|      |             |                    | diubah         | Gambar    |
|      |             |                    | tersimpan.     | 4.18)     |
| 3    | Menghapus   | Pilih menu         |                |           |
|      | Data Master | "Hapus"            |                |           |
|      | Pengadaan   | Pilih nomor bukti  |                |           |
|      |             | yang datanya ingin |                |           |
|      |             | dihapus            |                |           |
|      |             | Klik pada tombol – | Data dalam     | Sukses    |
|      |             | "Ok"               | data pengadaan | (lihat    |
|      |             | 🗕 🛯 & I N          | yang dipilih   | Gambar    |
|      |             |                    | sudah          | 4.18)     |
|      |             |                    | terhapus.      |           |
|      |             |                    |                |           |
|      |             |                    |                |           |

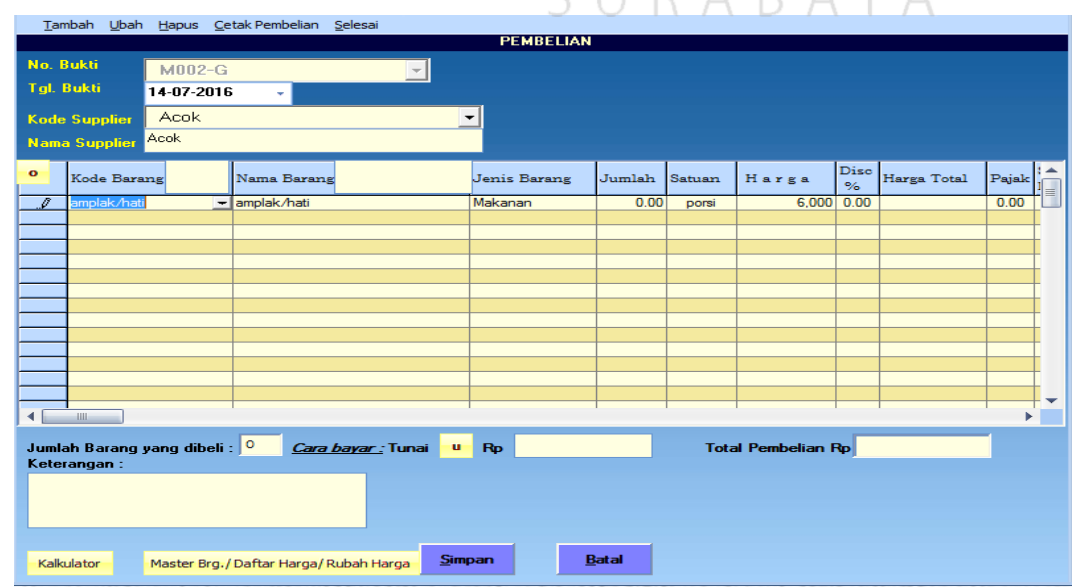

SURABAYA

Gambar 4.17 Form Input Pengadaan Bahan

|   | <u>T</u> am | ıbah <u>U</u> bah <u>H</u> apus | <u>C</u> etak | Pembelian     | <u>S</u> elesai      |     | DEL     | BELLIN  |         |        |               |            |             |       |   |
|---|-------------|---------------------------------|---------------|---------------|----------------------|-----|---------|---------|---------|--------|---------------|------------|-------------|-------|---|
|   |             |                                 |               |               |                      |     | PEM     | BELIAN  | 6 004 6 |        | 44.07.004     | <i>.</i>   |             |       |   |
|   | No. B       | lukti M00                       | 1-G           |               | •                    | Dar | i tangg | al 28-0 | 6-2016  | * s/d  | 14-07-201     | <b>6</b> - | Cari Tgl.   |       |   |
|   | Tgl. E      | Jukti 02-07-:                   | 2016          | -             |                      |     |         |         |         |        |               |            |             |       |   |
|   | Kode        | Supplier Acok                   | <             |               |                      | -   | 1       |         |         |        |               |            |             |       |   |
|   | Nama        | Supplier Acok                   |               |               |                      | _   | -       |         |         |        |               |            |             |       |   |
|   |             |                                 | T             |               |                      |     |         | _       |         |        |               | D.'        | 1           |       |   |
|   | 0           | Kode Barang                     | Na            | ama Barang    |                      |     | Jenis B | arang   | Jumlah  | Satuan | Harga         | %          | Harga Total | Pajak |   |
|   | •           | ikan kakap                      | 🛨 ika         | an kakap      |                      |     | Bahan   |         | 100.00  | potong | 10,000        | 0.00       | 1,000,000   | 0.00  |   |
| ┢ |             |                                 |               |               |                      |     |         |         |         |        |               |            |             |       |   |
|   |             |                                 |               |               |                      |     |         |         |         |        |               |            |             |       |   |
| ┢ |             |                                 |               |               |                      |     |         |         |         |        |               |            |             |       |   |
|   |             |                                 |               |               |                      |     |         |         |         |        |               |            |             |       |   |
| ŀ |             |                                 |               |               |                      |     |         |         |         |        |               |            |             |       |   |
|   |             |                                 |               |               |                      |     |         |         |         |        |               |            |             |       |   |
| ŀ |             |                                 |               |               |                      | _   |         |         |         |        |               |            |             |       |   |
|   |             |                                 |               |               |                      |     |         |         |         |        |               |            |             |       |   |
|   |             |                                 |               |               |                      |     |         |         |         |        |               |            |             |       | - |
|   | ◀ 📃         |                                 |               |               |                      |     |         |         |         |        |               |            |             | •     |   |
|   | Jumla       | ih Barang yang di               | beli : 🔤      | 1 Cara I      | <u>bayar :</u> Tunai | u   | Rp      | 1,0     | 00,000  | Tota   | l Pembelian f | Ъ          | 1,000,000   | Í     |   |
|   | Keter       | angan :                         |               |               |                      |     |         |         |         |        |               |            |             |       |   |
|   |             |                                 |               |               |                      |     |         |         |         |        |               |            |             |       |   |
|   |             |                                 |               |               |                      |     |         |         |         |        |               |            |             |       |   |
|   |             |                                 |               |               |                      |     |         |         | _       |        |               |            |             |       |   |
|   | Kalkı       | ulator Master                   | Brg./Da       | aftar Harga/R | ubah Harga           | O   | C       | B       | atal    |        |               |            |             |       |   |

Gambar 4.18 Form Ubah/ Hapus Pengadaan Bahan

INSTITUT e. Hasil Uji Coba Pemeliharaan Data Input Persediaan

| Test | Tujuan     | Input             | Output yang      | Realisasi   |
|------|------------|-------------------|------------------|-------------|
| ID   |            |                   | diharapkan       |             |
| 1    | Menambah   | Klik menu "Input  | Data nama        | Sukses      |
|      | data       | Persediaan", U    | barang,kode      | (lihat      |
|      | Persediaan | memasukkan kode   | barang, jenis    | Gambar      |
|      |            | barang/ bahan dan | barang, jumlah   | 4.19)       |
|      |            | jumlah bahan      | barang           |             |
|      |            |                   | terakhir, satuan |             |
|      |            |                   | akan otomatis    |             |
|      |            |                   | muncul           |             |
|      |            | Klik              | Data             | Sukses form |
|      |            | tombol "Save"     | persediaan       | kembali     |
|      |            |                   | tersimpan        | kosong      |
|      |            |                   |                  |             |

# MATIKA Tabel 4.5 Hasil Uji Coba Pemeliharaan Data Input Persediaan

I N

BISNIS

| INPUT PERSEDIAAN         |               |
|--------------------------|---------------|
| Input Persediaan Selesai |               |
| TANGGAL                  | 20-05-2016    |
| KODE BARANG              | Beras         |
| NAMA BARANG              | Beras         |
| JENIS / SPEC / UKURAN    | Bahan         |
| JUMLAH STOK              | 50            |
| SATUAN                   | karung (25kg) |
|                          |               |
|                          | OK Cancel     |
|                          |               |

Gambar 4.19 Form Input Persediaan

- Tabel 4.6 Hasil Uji Coba Pemeliharaan Data Penjualan Test Tujuan Output yang Input Realisasi ID diharapkan Gambar diklik 1 Menambah Klik menu Sukses data penjualan "Tambah", 🔬 muncul kode, (lihat 📈 memasukkan dienter muncul Gambar tanggal, memilih nama makanan, 4.20) gambar makanan jenis makanan, dan minuman satuan, harga yang dikehendaki, jual secara otomatis. input jumlah dan enter Klik Data penjualan Sukses tombol "Save" tersimpan (lihat Gambar 4.20) 2 Mengubah Klik pada tombol \_ \_ "Ubah" Data Pilih kode nomor Penjualan Muncul data Sukses bukti yang penjualan (lihat datanya ingin dan Gambar dirubah menampilkannya 4.20) sesuai nomor bukti yang
- Hasil Uji Coba Pemeliharaan Data Penjualan f.

|                  | Test<br>ID                                        | Tujuan                                                            | Input                                                                       | Output yang<br>diharapkan<br>dipilih.                                                                                                    | Realisasi                                                                           |
|------------------|---------------------------------------------------|-------------------------------------------------------------------|-----------------------------------------------------------------------------|----------------------------------------------------------------------------------------------------|-------------------------------------------------------------------------------------|
|                  |                                                   |                                                                   | Klik pada tombol<br>"Ok"                                                    | Data penjualan<br>yang diubah<br>tersimpan.                                                                                                    | Sukses<br>(lihat<br>Gambar<br>4.20)                                                 |
|                  | 3                                                 | Menghapus<br>Data<br>Penjualan                                    | Pilih menu<br>"Hapus"<br>Pilih nomor bukti<br>yang datanya<br>ingin dihapus |                                                                                                    |                                                                                     |
|                  |                                                   |                                                                   | Klik pada tombol<br>"Ok"                                                    | Data penjualan<br>sudah terhapus.                                                                                                    | Sukses<br>(lihat<br>Gambar<br>4.20)                                                 |
| Iamb<br>Ta<br>No | ah Ubah t<br>nggal 01.<br>Bukti K                 | japus Cetak Rincian Penjuala<br>06-2016 - s/d 14-07<br>000001 - C | n & Keuntungan Rekap Cetak ke kerta<br>2016 Cari<br>Kalkulator              | as <u>b</u> esar <u>S</u> elesai<br>Master Makanan & Minu                                                                                                    |                                                                                     |
|                  | Kd Makana<br>ayam bakar<br>es jeruk<br>nasi babat | n Nama Makanar<br>• ayam bakar<br>es jeruk<br>nasi babat          | n Jenis Ju<br>Makanan Ju<br>Makanan Minuman<br>Makanan                      | Height         O         Umum         Khusus           mlah         Satuan         Harga         Jual         %           5.00         porsi         9,000         0.00           5.00         gelas         7,000         0.00           3.00         porsi         15,000         0.00 | 125,000<br>Spesial<br>urga Total Pajak<br>45,000 0.00<br>45,000 0.00<br>45,000 0.00 |
| A Ma<br>Total it | tem : 3                                           | n Arang<br>MAKANAN<br>In Nama Makanan<br>ayam bakar.jpg           | OK Bata                                                                     | Total Penjualan<br>Dibayar Rp<br>Kembalian<br>MiNUMAN<br>man Nama Minuman<br>es jeruk.jpg                                                                                                    | 125,000<br>150,000<br>25000                                                         |
|                  |                                                   | ayam goreng.jpg                                                   | ·                                                                           | extrajoss susu.jpg                                                                                                    | =                                                                                   |
|                  | 100                                               | ayam gulai.jpg                                                    |                                                                             | kopi hitam.jpg                                                                                                    |                                                                                     |

Gambar 4.20 Form Penjualan Makanan dan Minuman

# 4.4 Evaluasi Sistem

Aplikasi rumah makan ini dapat menyimpan dan menampilkan data kelompok persediaan pada gambar 4.3.1, bahan makanan, masakan dan minuman pada gambar 4.5.1, pengadaan pada gambar 4.9.1, memasak pada gambar 4.10.1, penjualan pada gambar 4.11.1 dan melaporkan persediaan pada gambar 4.5.2, laporan pengadaan pada gambar 4.9.2, laporan memasak pada gambar 4.10.2, laporan rincian penjualan dan keuntungan pada gambar 4.11.2 dan nota penjualan tunai pada gambar 4.11.3 secara terintegrasi, sehingga penjualan mengakibatkan perubahan pada omset penjualan, keuntungan penjualan dan posisi persediaan.

Dari hasil uji coba, aplikasi rumah makan ini berhasil dalam menangani proses pengadaan, memasak, penjualan, pelaporan yang sebelumnya masih dilakukan manual oleh pegawai rumah makan. Aplikasi rumah makan ini berhasil dalam melakukan transaksi dan pelaporan.

Dari evaluasi yang dilakukan dapat disimpulkan bahwa aplikasi rumah makan ini telah memenuhi kebutuhan yang diinginkan antara lain mengurangi waktu dalam proses perhitungan penjualan, pengadaan dan persediaan, dapat melihat saldo persediaan, omzet penjualan dan keuntungan dari hasil penjualan setiap saat diinginkan.